# 国土空间规划"一张图" 实施监督信息系统 (在线填报)

## 操作手册 (县级)

2019年11月

## 目录

| 目录           | I |
|--------------|---|
| 1文档介绍        | 1 |
| 文档目的         | 1 |
| 读者对象         | 1 |
| 参考文献         | 1 |
| 2 系统介绍       | 2 |
| 2.1 政策背景     | 2 |
| 2.2 系统定位     | 2 |
| 2.3 功能介绍     |   |
| 2.4 系统运行环境   |   |
| 2.4.1 软件环境   |   |
| 2.4.1 网络环境   |   |
| 3系统登陆        | 5 |
| 3.1 系统登陆     | 5 |
| 3.2 系统登出     | 6 |
| 4 操作说明       | 7 |
| 4.1 个人中心     | 7 |
| 4.1.1 修改密码   | 7 |
| 4.1.2 编辑个人信息 |   |
| 4.2 现状评估     |   |
| 4.2.1 主界面    |   |
| 4.2.2 数据填报   |   |
| 4.2.3 数据查询   |   |
| 4.2.4 工作进度   |   |
| 4.3 系统管理     |   |

| <i>4.3.1 用户管理</i> |
|-------------------|
|-------------------|

## 1 文档介绍

## 文档目的

为了使用户更快地熟悉《国土空间规划"一张图"实施监督信息系统(在线 填报)》的操作方法,规范操作步骤,尽量缩短用户的上手时间,特此编写此操 作手册。本手册结合实际工作,配以大量的系统操作文字说明和图片展示,确 保用户高效快捷地使用本系统。

本手册适用于县级用户。

## 读者对象

本操作手册目前面向的主要对象是:

县级自然资源主管部门及相关单位使用本系统的用户。

## 参考文献

- 【1】《关于开展国土空间规划"一张图"建设和现状评估工作的通知》(自然资发【2019】38号)
- 【2】《市县国土空间开发保护现状评估技术指南》自然资源部 2019 年 7 月

## 2 系统介绍

## 2.1 政策背景

2019年7月18日,自然资源部印发《关于开展国土空间规划"一张图"建设 和现状评估工作的通知》(以下简称《通知》),要求依托国土空间基础信息平台, 全面开展国土空间规划"一张图"建设和市县国土空间开发保护现状评估工作。

《通知》要求 2019 年 11 月底前,完成本年度国土空间开发保护现状评估报告; 此后每年 9 月底前,完成当前年度评估报告;评估成果逐级汇交,以省级为单位 汇总至自然资源部并纳入国家级国土空间规划"一张图"实施监督信息系统(在线 填报)。

为了方便现状评估成果管理与汇交,在自然资源部国土空间规划局的指导下, 自然资源部信息中心在国土空间规划"一张图"实施监督信息系统(以下简称"系 统")基础上,开发了在线填报模块,主要为全国各省市县自然资源主管部门提 供现状评估的数据在线填报功能。

## 2.2 系统定位

为全国各省市县自然资源主管部门提供现状评估的数据在线填报系统。其中, 现状评估分部级、省级、市级、县级四级用户,每级用户的功能权限及其关系如 图所示。

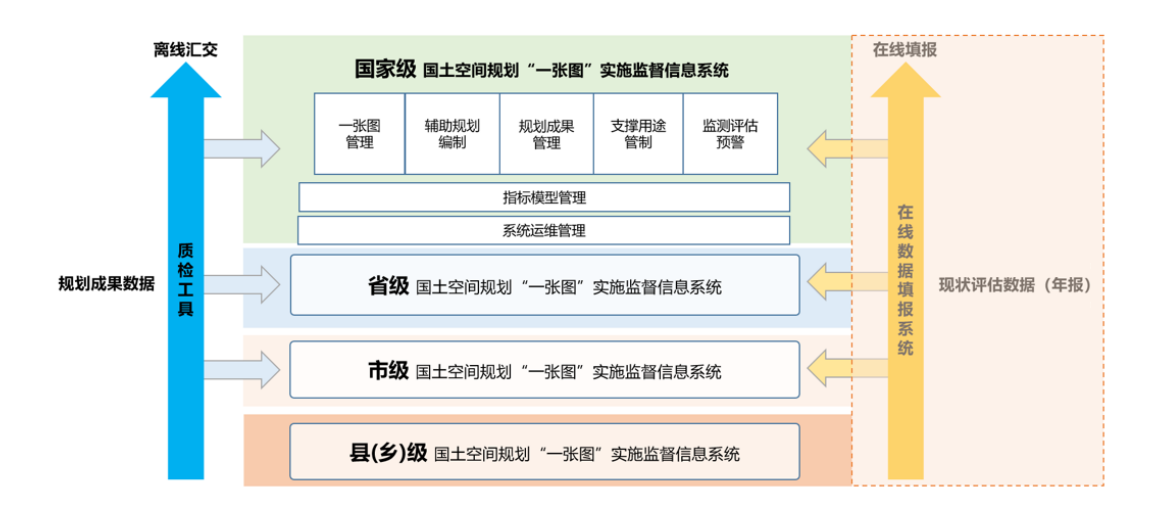

#### 第2页/共33页

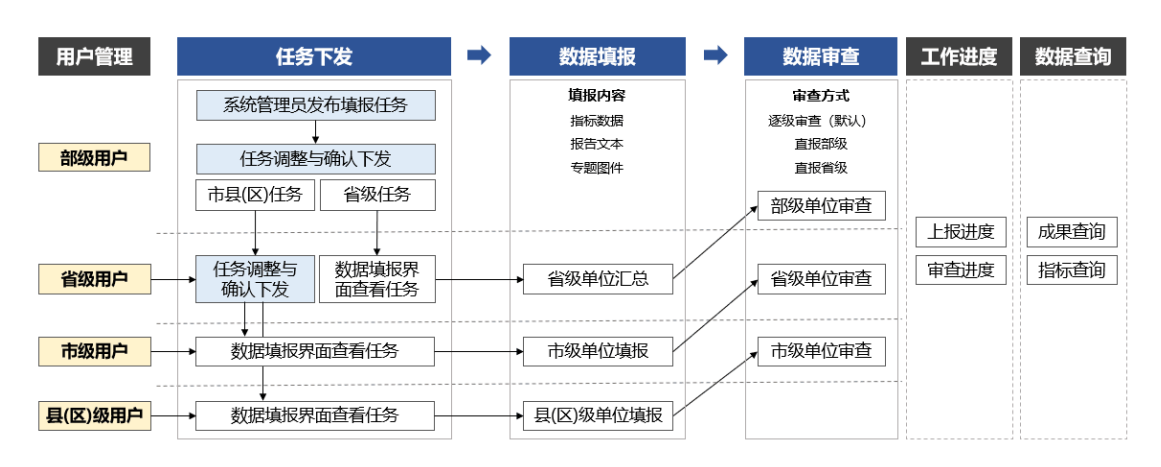

图 2.2-1 【现状评估】模块各级用户系统功能及其关系图

## 2.3 功能介绍

国土空间规划"一张图"实施监督信息系统(在线填报)目前包含以下系统模块:现状评估和系统管理。系统模块与功能模块如下表所示,将根据国土空间规划"一张图"实施监督信息填报业务管理需求不断调整、扩展和完善。

| 系统模块 | 系统子模块  | 功能   |
|------|--------|------|
|      | 数据填报   | 数据填报 |
| 和中江生 | 粉捉本边   | 成果查询 |
| 现扒厅伯 | 数1位旦 问 | 指标查询 |
|      | 工作进度   | 工作进度 |
| 系统管理 | 用户管理   | 用户   |

## 2.4 系统运行环境

## 2.4.1 软件环境

本系统运行的软件环境要求如下:

| 名称    | 详细信息      |
|-------|-----------|
| 操作系统  | 建议主流操作系统  |
| 浏览器版本 | 基本兼容主流浏览器 |

## 2.4.1 网络环境

客户端机器:能够访问国土空间规划"一张图"实施监督信息系统(在线填报) 地址,建议网络访问速率 4MB/S 以上。

## 3 系统登陆

## 3.1 系统登陆

☞ 系统访问地址:

#### http://kjghssjd.mnr.gov.cn/

☞ 功能说明

因安全管理和权限管理需求,须通过用户名、密码及动态码验证登录系统。 正式系统为用户报送现状评估成果数据的正式环境。通过正式系统填报的成 果将作为正式成果,逐级汇交,纳入国家级系统。练习系统包括正式系统的所有 应用功能,可供用户练习系统操作,熟悉系统功能,通过练习系统填报的数据仅 为临时数据,不作为现状评估正式成果。

#### ☞ 操作说明

浏览器输入系统访问地址,回车进入系统登录界面。

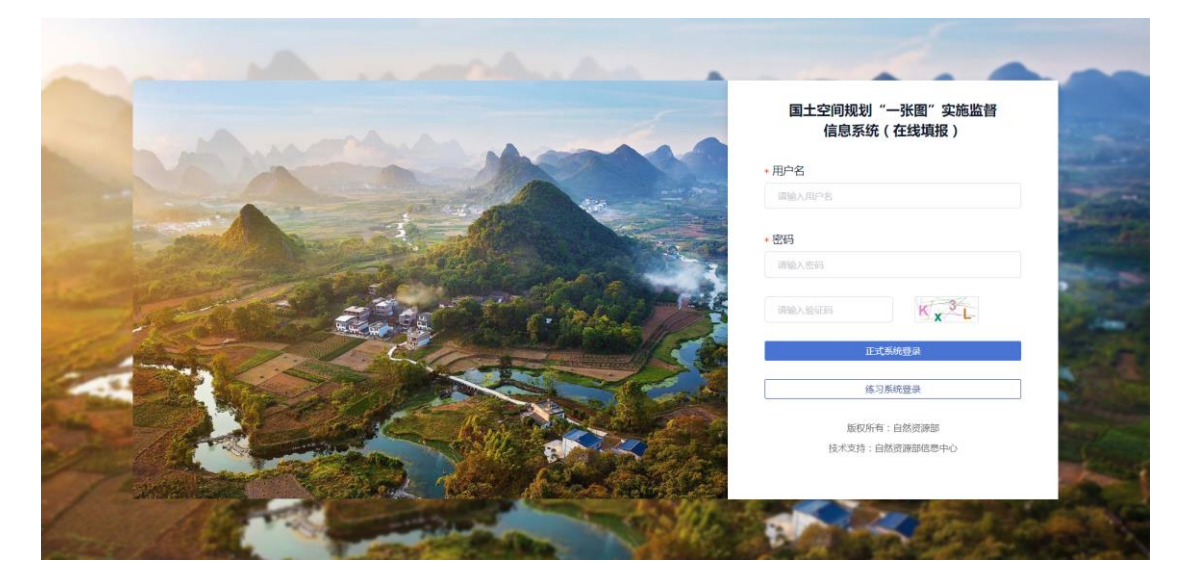

#### 图 3.1-1 系统登录

鼠标分别点击用户名和密码下的填写框,输入对应的用户名和密码,根据提示输入正确的动态验证码,点击【登录正式系统/登录练习系统】,便可进入对应的系统。如忘记密码,请联系系统管理员重置。

## 3.2 系统登出

### ☞ 功能说明

因安全管理和权限管理需求,须通过"登出",安全退出系统。

### ☞ 操作说明

点击界面右上角的当前用户名称,在下拉框中选择"登出",回到系统登录界面。

| 国土空间规划"一张 | 《图"实施监督  | <b>肾信息系统(在线填</b> 排 | <b>夏)                                      </b> | 平估    |       |            |               | <ol> <li>⑦</li> <li>徳清县 帮助</li> </ol> |
|-----------|----------|--------------------|-------------------------------------------------|-------|-------|------------|---------------|---------------------------------------|
| 当前:现状评估   | 主畀面      |                    |                                                 |       |       |            |               | 个人中心                                  |
| 🛛 数据填报    |          |                    |                                                 |       |       | 2019年国土空   | 间开发保护现状评估     | 距窗向湖州; 登出 1 天                         |
| 数据填报  🚺   | 通知文件     |                    |                                                 |       |       |            |               | 更多                                    |
| ④ 数据查询    | 1中共中央 国务 | 务院关于建立国土空间规划体系     | 井监督实施的若干意见 (2019-                               |       |       | 2019-10-24 |               |                                       |
| 成果查询      |          |                    |                                                 |       |       |            | /             |                                       |
| 📑 工作进度    |          |                    |                                                 |       |       |            |               |                                       |
| 工作进度      |          |                    |                                                 |       |       |            |               |                                       |
|           | 工作进度     |                    | 上报进度 审查                                         | 进度    | 更多    | 在线用户       |               | 更多                                    |
|           | 序号       | 单位名称               | 本級上报状态                                          | 下级应上报 | 已上报 ♀ | 用户名        | 行政区划          | 登录时间                                  |
|           | 1        | 湖州市(市辖区)           | 未上报                                             | 0     | 0 0%  | 德清县        | 徳清县           | 2019-11-07 09:21                      |
|           | 2        | 徳清县                | 未上报                                             | 0     | 0 0%  |            |               |                                       |
|           | 3        | 长兴县                | 未上报                                             | 0     | 0 0%  |            |               |                                       |
|           | 4        | 安吉县                | 未上报                                             | 0     | 0 0%  |            |               |                                       |
|           |          |                    |                                                 |       |       |            |               |                                       |
|           |          |                    |                                                 |       |       |            |               |                                       |
|           |          |                    |                                                 |       |       |            |               |                                       |
|           |          |                    |                                                 |       |       |            |               |                                       |
|           |          |                    |                                                 |       |       | 当前在线:1人(系統 | 6每3分钟自动刷新在线用户 | )                                     |

图 3.2-1 系统登出

## 4 操作说明

## 4.1个人中心

#### ☞ 功能说明

个人中心可以查看当前账户的用户名、用户角色,并对电话、邮箱、账户密 码进行编辑修改

#### ☞ 操作说明

点击界面右上角的当前用户名称,在下拉框中选择"个人中心",进入模块。

| 国土空间规划"一张 | 《图"实施监督  | <b>皆信息系统(在线填</b> 排 | 夏)   💿 现状         | 评估      |       |            |               |        | ③<br>徳清县     | ?<br>帮助 |
|-----------|----------|--------------------|-------------------|---------|-------|------------|---------------|--------|--------------|---------|
| 当前:现状评估   | 主界面      |                    |                   |         |       |            |               |        | 个人中心         |         |
| 🗹 数据填报    |          |                    |                   |         |       | 2019年国土空间  | 间开发保护现状评估     | 距离向湖州市 | 登出           | 21 天    |
| 数据填报 🕕    | 通知文件     |                    |                   |         |       |            |               |        |              | 更多      |
| 🔍 数据查询    | 1中共中央 国务 | 身院关于建立国土空间规划体系     | 并监督实施的若干意见 (2019- | -05-27) |       |            |               |        | 2019-1       | 10-24   |
| 成果查询      |          |                    |                   |         |       |            |               |        |              |         |
| 📑 工作进度    |          |                    |                   |         |       |            |               |        |              |         |
| 工作进度      | ┃ 工作进度   |                    | 上报进度 审查           | 进度      | 更多    | 在线用户       |               |        |              | 更多      |
|           | 序号       | 单位名称               | 本级上报状态            | 下级应上报   | 已上报 ≑ | 用户名        | 行政区划          | 受录题    | 时间           |         |
|           | 1        | 湖州市(市辖区)           | 未上报               | 0       | 0 0%  | 德清县        | 德清县           | 2019   | -11-07 09:21 |         |
|           | 2        | 德清县                | 未上报               | 0       | 0 0%  |            |               |        |              |         |
|           | 3        | 长兴县                | 未上报               | 0       | 0 0%  |            |               |        |              |         |
|           | 4        | 安吉县                | 未上报               | 0       | 0 0%  |            |               |        |              |         |
|           |          |                    |                   |         |       |            |               |        |              |         |
|           |          |                    |                   |         |       |            |               |        |              |         |
|           |          |                    |                   |         |       |            |               |        |              |         |
|           |          |                    |                   |         |       | 当前在线:1人(系统 | 施每3分钟自动刷新在线用户 | • )    |              |         |

图 4.1-1 个人中心

### 4.1.1 修改密码

☞ 功能说明

因安全管理需求,用户首次登录正式系统后,需要按提示修改初始密码。在 密码修改成功后,必须使用新密码重新进行登录。后续修改密码也可以点击"修 改密码"进行。

☞ 操作说明

在个人中心模块点击"修改密码",在弹窗中修改密码。初次登录正式系统 后,系统自动跳转至个人中心,提醒修改初始密码。

注:新旧密码不能相同,新密码必须是8-16位,由大小写字母和数字组成。

第7页/共33页

确认密码需要与新密码保持一致。

| 国土空间规划"一张圈"实施监督信息系统(在线填报) | <b>夏</b> 现 | 状评估       | (書) | ?<br>帮助 |
|---------------------------|------------|-----------|-----|---------|
|                           | _          |           |     |         |
|                           | 修改密码       | ×         |     |         |
|                           | 原始密码       |           |     |         |
|                           | 新的密码       |           |     |         |
|                           | 确认密码       |           |     |         |
|                           |            |           |     |         |
|                           |            | 3006 Hudz |     |         |
|                           | 曲51前 111   |           |     |         |
|                           |            | · 例次告诉    |     |         |
|                           |            |           |     |         |
|                           |            |           |     |         |
|                           |            |           |     |         |
|                           |            |           |     |         |
|                           |            |           |     |         |

图 4.1-2 修改密码弹窗

## 4.1.2 编辑个人信息

☞ 功能说明

编辑个人电话、邮箱。

☞ 操作说明

在"个人中心"点击"编辑",填写或修改个人电话、邮箱,修改完成后, 点击"保存"保存修改。

| 国土空间规划"一张图"实施监督信息系统(在线填报) | @    | 现状评估    |   |   | (3)<br>德清县 | ?<br>帮助 |
|---------------------------|------|---------|---|---|------------|---------|
|                           |      |         |   |   |            |         |
|                           |      | 个人中心    |   |   |            |         |
|                           |      |         |   |   |            |         |
|                           | 用户名  |         |   |   |            |         |
| _                         | 用户角色 | 县级业务岗   |   |   |            |         |
|                           | 电话   |         | ] |   |            |         |
|                           | 邮箱   |         | ] |   |            |         |
| L                         |      | 修改密码 保存 |   | • |            |         |

图 4.1-3 修改密码弹窗

## 4.2 现状评估

包括主界面、任务管理、数据填报、数据审查、数据查询、工作进度五个部 分,按照国土空间开发保护现状评估技术指南要求,进行本级数据填报以及上报 数据查询。

## 4.2.1 主界面

#### ☞ 功能说明

查看现状评估任务相关的通知文件信息。

#### ☞ 操作说明

点击文件名称,查看通知文件、工作进度和在线用户。

| 国土空间规划"一张 | 图"实施监督  | <b>皆信息系统(在线填</b> 排 | 夏)   ⑨ 现状      | 评估    |         |              |               | <ul> <li>(?)</li> <li>徳清县 希助</li> </ul> |
|-----------|---------|--------------------|----------------|-------|---------|--------------|---------------|-----------------------------------------|
| 当前:现状评估   | 主界面     |                    |                |       |         |              |               |                                         |
| ☑ 数据填报    |         |                    |                |       |         | 2019年国土空间    | 间开发保护现状评估     | 距离向潮州市报送,还有 36 天                        |
| 数据填报 🕕    | 通知文件    |                    |                |       |         |              |               | 更多                                      |
| 致据查询      | 自然资源部办2 | 公厅关于开展国土空间规划"一     | 张图"建设和现状评估工作的递 | 倁     |         |              |               | 2019-10-24                              |
| 数据查询      |         |                    |                |       |         |              |               |                                         |
|           |         |                    |                |       |         |              |               |                                         |
|           |         |                    |                |       |         |              |               |                                         |
|           | 工作进度    |                    | 上报进度 审查进度      |       | 更多 在线用户 |              |               | 更多                                      |
|           | 序号      | 单位名称               | 本級上报状态         | 下级应上报 | 已上报 ♀   | 用户名          | 行政区划          | 登录时间                                    |
|           | 1       | 湖州市 (市辖区)          | 未上报            | 0     | 0 0%    | 徳清县          | 德满县           | 2019-10-24 15:51                        |
|           | 2       | 德清县                | 未上报            | 0     | 0 0%    |              |               |                                         |
|           | 3       | 长兴县                | 未上报            | 0     | 0 0%    |              |               |                                         |
|           | 4       | 安吉县                | 未上报            | 0     | 0 0%    |              |               |                                         |
|           |         |                    |                |       |         |              |               |                                         |
|           |         |                    |                |       |         |              |               |                                         |
|           |         |                    |                |       |         |              |               |                                         |
|           |         |                    |                |       |         | 当前在线: 1人 (系统 | 8年3分钟自动刷新在线用F | ۵)                                      |

图 4.2-1 主界面

#### 4.2.2.1 通知文件

#### ☞ 功能说明

查看现状评估任务相关的通知文件信息。

#### ☞ 操作说明

点击文件名称,查看通知文件,可下载文件。 点击"更多"查看全部通知文件,通知文件按时间倒序进行排序。

#### 第9页/共33页

| ·劳面<br>通知文件<br>中共中央国知<br>工作进度<br>序号<br>1 | %就关于建立国土空间规划体系<br>伸位名称  | 并监督实施的若干意见 (2019)<br>上规进度 前着<br>本级上规状态   | -05-27)<br>知道度<br>下級成上規                                       | 更多<br>已上限 ÷                                                                                                    | 2019年国土空<br>在线用户<br>加户名                                                                                                    | 间开发保护现状评估                                                                                                    | 距离向澳州市报送,还有<br>2019                                                                                                    | <b>21</b> 天<br>更多<br>-10-24<br>更多                                                                                                    |                                                                                                    |
|------------------------------------------|-------------------------|------------------------------------------|---------------------------------------------------------------|----------------------------------------------------------------------------------------------------|----------------------------------------------------------------------------------------------------|----------------------------------------------------------------------------------------------------|----------------------------------------------------------------------------------------------------|----------------------------------------------------------------------------------------------------|----------------------------------------------------------------------------------------------------|
| 通知文件<br>中共中央 国参<br>工作进度<br>1             | 96武大于建立国土空间规划体系<br>单位名称 | 并监察实施的若干意见(2019<br>上版进度 审查<br>本级上版状态     | -05-27)<br>出进度<br>下碳成上限                                       | 更多<br>已上版 ÷                                                                                                    | 2019年国土空<br>一 在线用户<br>                                                                                                    | 间开发保护现状评估                                                                                                    | 距离内滑行标题:还有<br>2019                                                                                                    | <b>21</b> 天<br>更多<br>-10-24<br>更多                                                                                                    |                                                                                                    |
| 通知文件<br>中共中央 国领<br>工作进度<br>月<br>1        | 的统关于建立国土空间规划体系<br>单位名称  | 3并监督实施的若干意见(2019<br>上股进度 非点<br>本级上报状态    | -05-27)<br>出进度<br>下级成上现                                       | 更多<br>已上版 ÷                                                                                                    | 在线用户                                                                                                    | 行政反制                                                                                                    | 2019<br>80 80*10                                                                                                    | <u>更多</u><br>-10-24<br>更多                                                                                                    |                                                                                                    |
| 中共中央 国勢<br>工作进度<br>序号<br>1               | 9战关于建立国土空间规划体系<br>单位名称  | (井监督实施的若干意见)(2019<br>上版进度 市道<br>本级上报状态   | -05-27)<br>田度<br>下吸应上版                                        | 更全<br>已上版 +                                                                                                    | 在线用户<br>用户名                                                                                                    | 行政反制                                                                                                    | 2019<br>88.584160                                                                                                    | -10-24<br>更多                                                                                                    |                                                                                                    |
| 工作进度<br>序号<br>1                          | 单位名称                    | 上报进度 审查本级上报状态                            | 近进度                                                           | 更愈<br>已上版 🔹                                                                                                    | 在线用户                                                                                                    | 行政区制                                                                                                    | as anti-in                                                                                                    | 更多                                                                                                    |                                                                                                    |
| 工作进度<br>序号<br>1                          | 单位名称                    | 上报进度 审查                                  | 田直下限成上版                                                       | 更愈<br>已上版 +                                                                                                    | 在线用户<br><sub>用户名</sub>                                                                                                    | 行政区划                                                                                                    | watin                                                                                                    | 更多                                                                                                    |                                                                                                    |
| 工作进度<br>序号<br>1                          | 单位名称                    | 上报进度 审查                                  | E进度<br>下级应上报                                                  | 更多<br>已上报 ♀                                                                                                    | 在线用户<br><sup>用户名</sup>                                                                                                    | 行政区划                                                                                                    | 確認時間                                                                                                    | 更多                                                                                                    |                                                                                                    |
| 工作进度<br>序号<br>1                          | 单位名称                    | 上报进度 审查                                  | 田政立上版                                                         | 更多<br>已上报 ♀                                                                                                    | 在线用户<br>用户名                                                                                                    | 行政区划                                                                                                    | 發展时间                                                                                                    | 更多                                                                                                    |                                                                                                    |
| 序号<br>1                                  | 单位名称                    | 本级上报状态                                   | 下级应上报                                                         | 已上报 ♀                                                                                                    | 用户名                                                                                                    | 行政区划                                                                                                    | · (1)                                                                                                    |                                                                                                    |                                                                                                    |
| 1                                        |                         |                                          |                                                               |                                                                                                    |                                                                                                    |                                                                                                    | W and a start of the start of the start of t |                                                                                                    |                                                                                                    |
|                                          | 湖州市 (市辖区)               | 未上报                                      | 0                                                             | 0 0%                                                                                                    | 徳清县                                                                                                    | 徳清县                                                                                                    | 2019-11-07 09:2                                                                                                    | 1                                                                                                    |                                                                                                    |
| 2                                        | 徳清县                     | 未上报                                      | 0                                                             | 0 0%                                                                                                    |                                                                                                    |                                                                                                    |                                                                                                    |                                                                                                    |                                                                                                    |
| 3                                        | 长兴县                     | 未上报                                      | 0                                                             | 0 0%                                                                                                    |                                                                                                    |                                                                                                    |                                                                                                    |                                                                                                    |                                                                                                    |
| 4                                        | 安吉县                     | 未上报                                      | 0                                                             | 0 0%                                                                                                    |                                                                                                    |                                                                                                    |                                                                                                    |                                                                                                    |                                                                                                    |
|                                          |                         |                                          |                                                               |                                                                                                    |                                                                                                    |                                                                                                    |                                                                                                    |                                                                                                    |                                                                                                    |
|                                          | 3                       | <ul> <li>3 低沢県</li> <li>4 交古泉</li> </ul> | 3         近日前         八上市           4         安古良         未上規 | 1         11.1.1.1         0           3         6以4         未上服         0           4         交古泉         未上服         0 | 1         10000         11200         0         0         0         0         0         0         0         0         0         0         0         0         0         0         0         0         0         0         0         0         0         0         0         0         0         0         0         0         0         0         0         0         0         0         0         0         0         0         0         0         0         0         0         0         0         0         0         0         0         0         0         0         0         0         0         0         0         0         0         0         0         0         0         0         0         0         0         0         0         0         0         0         0         0         0         0         0         0         0         0         0         0         0         0         0         0         0         0         0         0         0         0         0         0         0         0         0         0         0         0         0         0         0 <th< td=""><td>1     10000     11200     0     0       3     任ジ(県)     井上服     0     0     0%       4     安古泉     井上服     0     0     0%</td><td>1         10月前         11日本         0         0         11日本         11日本         <th11日本< th="">         11日本         11日本         11日本         11日本         11日本         11日本         11日本         11日本         11日本         11日本         11日本         11日本         11日本         11日本         11日本         11日本         11日本         11日本         11日本         11日本           <th 11日本<="" t<="" td=""><td>本     1000年     11上版     0     0     0       3     任父儀     年上版     0     0     0%       4     安吉良     年上版     0     0     0%</td></th></th11日本<></td></th<> | 1     10000     11200     0     0       3     任ジ(県)     井上服     0     0     0%       4     安古泉     井上服     0     0     0% | 1         10月前         11日本         0         0         11日本         11日本 <th11日本< th="">         11日本         11日本         11日本         11日本         11日本         11日本         11日本         11日本         11日本         11日本         11日本         11日本         11日本         11日本         11日本         11日本         11日本         11日本         11日本         11日本           <th 11日本<="" t<="" td=""><td>本     1000年     11上版     0     0     0       3     任父儀     年上版     0     0     0%       4     安吉良     年上版     0     0     0%</td></th></th11日本<>                                                                                                    | <td>本     1000年     11上版     0     0     0       3     任父儀     年上版     0     0     0%       4     安吉良     年上版     0     0     0%</td> | 本     1000年     11上版     0     0     0       3     任父儀     年上版     0     0     0%       4     安吉良     年上版     0     0     0% |

图 4.2-2 通知文件查看

#### 4.2.2.2 工作进度

☞ 功能说明

查看本级及同级地区工作进度排名情况。

☞ 操作说明

通过"本级上报状态"查看本级的上报状态,通过切换"上报进度"、"审查进度", 查看各省(直辖市)地区上报和审查情况;点击"已上报"后的小箭头,可按已上 报的百分比排序。

点击"更多"跳转至【工作进度】模块。

| 国土空间规划"一张 | 图"实施监督   | <b>愔息系统(在线填</b> 推 | 1)   💿 现状          | 平估     |       |            |               | ①<br>德满县         | ?<br>帮助 |
|-----------|----------|-------------------|--------------------|--------|-------|------------|---------------|------------------|---------|
| 当前:现状评估   | 主界面      |                   |                    |        |       |            |               |                  |         |
| ☑ 数据填报    |          |                   |                    |        |       | 2019年国土空   | 间开发保护现状评估     | 距离向湖州市报送,还有      | 21 天    |
| 数据填版 🕕    | 通知文件     |                   |                    |        |       |            |               |                  | 更多      |
| 致据查询      | 1中共中央 国务 | 院关于建立国土空间规划体系     | 井监督实施的若干意见 (2019-) | 05-27) |       |            |               | 2019-            | 10-24   |
| 成果查询      |          |                   |                    |        |       |            |               |                  |         |
| 🔤 工作进度    |          |                   |                    |        |       |            |               |                  |         |
| 工作进度      | 工作进度     |                   | 上报进度 审查            | 进度     | 更多    | 在线用户       |               |                  | 更多      |
|           | 序号       | 单位名称              | 本级上报状态             | 下级应上报  | 已上报 ♀ | 用户名        | 行政区划          | 登录时间             |         |
|           | 1        | 湖州市 (市辖区)         | 未上报                | 0      | 0 0%  | 德清县        | 德清县           | 2019-11-07 09:21 | 1       |
|           | 2        | 徳清县               | 未上报                | 0      | 0 0%  |            |               |                  |         |
|           | 3        | 长兴县               | 未上报                | 0      | 0 0%  |            |               |                  |         |
|           | 4        | 安吉县               | 未上报                | 0      | 0 0%  |            |               |                  |         |
|           |          |                   |                    |        |       |            |               |                  |         |
|           |          |                   |                    |        |       |            |               |                  |         |
|           |          |                   |                    |        |       |            |               |                  |         |
|           |          |                   |                    |        |       |            |               |                  |         |
|           |          |                   |                    |        |       | 当前在线:1人(系) | 宽每3分钟自动刷新在线用/ | ⇒)               |         |

图 4.2-3 工作进度查看

#### 4.2.2.3 在线用户

#### ☞ 功能说明

查看系统登录用户在线情况。

#### ☞ 操作说明

通过"在线用户",可查看当前系统在线用户情况。

点击"更多"跳转至在线用户详细列表。

| 国土空间规划"一引 | 米图"实施监督  | <b>皆信息系统(在线填</b> 携 | 夏) 🧧 🖲 现状;        | 平估     |           |            |               | <ul> <li>(1)</li> <li>(2)</li> <li>(2)</li> <li>(3)</li> <li>(3)</li> <li>(4)</li> <li>(4)</li> <li>(5)</li> <li>(4)</li> <li>(5)</li> <li>(5)</li> <li>(6)</li> <li>(6)</li></ul> | <ul><li>(?)</li><li>帮助</li></ul> |
|-----------|----------|--------------------|-------------------|--------|-----------|------------|---------------|----------------------------------------------------------------------------------------------------|----------------------------------|
| 当前:现状评估   | 主界面      |                    |                   |        |           |            |               |                                                                                                    |                                  |
| ☑ 数据填报    |          |                    |                   |        |           | 2019年国土空   | 间开发保护现状评估     | 距高向湖州市报送,还有                                                                                                    | 21 天                             |
| 数据填报 🕕    | 通知文件     |                    |                   |        |           |            |               |                                                                                                    | 更多                               |
| ☑ 数据查询    | 1中共中央 国务 | 院关于建立国土空间规划体系      | 井监督实施的若干意见 (2019- | 05-27) |           |            |               | 2019-                                                                                                    | -10-24                           |
| 成果查询      |          |                    |                   |        |           |            |               |                                                                                                    |                                  |
| 🖬 工作进度    |          |                    |                   |        |           |            |               |                                                                                                    |                                  |
| 工作进度      |          |                    |                   |        |           |            |               |                                                                                                    | _                                |
|           | 工作进度     |                    | 上报进度 审查           | 进度     | <u>更多</u> | 在线用户       |               |                                                                                                    | 更多                               |
|           | 序号       | 单位名称               | 本级上报状态            | 下级应上报  | 已上报 ♀     | 用户名        | 行政区划          | 登录时间                                                                                                    |                                  |
|           | 1        | 湖州市(市辖区)           | 未上报               | 0      | 0 0%      | 徳清县        | 徳清县           | 2019-11-07 09:21                                                                                                    | 1                                |
|           | 2        | 徳清县                | 未上报               | 0      | 0 0%      |            |               |                                                                                                    |                                  |
|           | 3        | 长兴县                | 未上报               | 0      | 0 0%      |            |               |                                                                                                    |                                  |
|           | 4        | 安吉县                | 未上报               | 0      | 0 0%      |            |               |                                                                                                    |                                  |
|           |          |                    |                   |        |           |            |               |                                                                                                    |                                  |
|           |          |                    |                   |        |           |            |               |                                                                                                    |                                  |
|           |          |                    |                   |        |           |            |               |                                                                                                    |                                  |
|           |          |                    |                   |        |           |            |               |                                                                                                    |                                  |
|           |          |                    |                   |        |           | 当前在线:1人(系统 | 亮每3分钟自动刷新在线用, | ± )                                                                                                    |                                  |

图 4.2-4 在线用户查看

#### 4.2.2 数据填报

支持完成现状评估指标表、文本、图件的填写、汇总、上传、预览、保存和上报等操作。

#### 4.2.2.1 填写指标表

可采用线上或线下的方式填写指标信息,支持在线预览表格信息,可检测指标填写的规则正确性,可清空数据重新填写。

#### 4.2.2.1.1 指标值填写

#### ☞ 功能说明

在线填写现状评估指标信息。

#### ☞ 操作说明

在数据填报任务列表中点击"报表时间",进入数据填报详情页,进入时默认进入"指标表"界面。

| 国土空间规划"一张 | 图"实施监督信息系统     | 充(在线填报)  | 圆 现状评估 |           |        |            |      | <ol> <li>⑦</li> <li>徳清县 帮助</li> </ol> |
|-----------|----------------|----------|--------|-----------|--------|------------|------|---------------------------------------|
| 当前:现状评估   | 主界面 数据填报 ×     |          |        |           |        |            |      |                                       |
| 🗹 数据填报    | 任务列表           |          |        |           |        |            |      | 导出表单 刷新                               |
| 数据填报 🕕    | 序号             | 单位名称     | 行政区代码  | 报表时间      | 上級审查部门 | 上报截止日期     | 上报状态 | 流程                                    |
| ☑ 数据查询    | 1              | 德清县      | 330521 | 2014-2018 | 湖州市    | 2019-11-29 | 未上报  | 流程                                    |
| 成果查询      |                |          |        |           |        |            |      |                                       |
| 🔤 工作进度    |                |          |        |           |        |            |      |                                       |
| 工作进度      |                |          |        |           |        |            |      |                                       |
|           |                |          |        |           |        |            |      |                                       |
|           |                |          |        |           |        |            |      |                                       |
|           |                |          |        |           |        |            |      |                                       |
|           |                |          |        |           |        |            |      |                                       |
|           |                |          |        |           |        |            |      |                                       |
|           |                |          |        |           |        |            |      |                                       |
|           |                |          |        |           |        |            |      |                                       |
|           |                |          |        |           |        |            |      |                                       |
|           | 当前工作:2019年国土空间 | 开发保护现状评估 |        |           |        |            |      |                                       |

图 4.2-5 数据填报任务列表

| 国土空间规划"一张图"                          | 实施监督信息系统(在线填报)             | ⑨ 现状评估 ◎ 系统管        | 理 ~              | <ul> <li>⑦</li> <li>(7)</li> <li>(7)</li></ul> |
|--------------------------------------|----------------------------|---------------------|------------------|----------------------------------------------------------------------------------------------------|
| 成果查看                                 |                            |                     |                  | ×                                                                                                    |
| ▶ 文本                                 | 评估指标表 规划目标表                |                     |                  | 表格预览                                                                                                    |
| 330521德清县2019年国土空间<br>开发保护现状评估报告.pdf | 2014年 🥥 2015年 🔮 2016年 🥥 20 | 17年 🔮 2018年 🔮 评估值说明 |                  |                                                                                                    |
| ■ 表格                                 | 底线管控 结构效率 生活品质 安全          | 创新 协调 绿色 开放         | 共享               |                                                                                                    |
| 指标表                                  | ★生态保护红线范围内建设用地面积 ①         | 33 平方千米             | ★永久基本农田保护面积 🌒    | 96 平方千米                                                                                                    |
| 图件<br>330521德清县01整体空间格局              | ★耕地保有量 ●                   | 52 平方干米             | ★城乡建设用地面积 🌒      | 90 平方千米                                                                                                    |
| 分析图.png                              | •森林覆盖率 🕕                   | 62 %                | ★湿地面积 ●          | 80 平方千米                                                                                                    |
|                                      | •河湖水面车 🔹                   | 63 %                | * 水资源开发利用率 ●     | 56 %                                                                                                    |
|                                      | * 自然岸线保有率 🌒                | 8 %                 | *重要江河湖泊水功能区水质达标率 | 85 %                                                                                                    |
|                                      | ●近岸海城水质优良(一、二类)比例 ●        | 81 %                |                  |                                                                                                    |
|                                      |                            |                     |                  |                                                                                                    |
|                                      |                            |                     |                  |                                                                                                    |
|                                      |                            |                     |                  |                                                                                                    |
|                                      |                            |                     |                  |                                                                                                    |
|                                      |                            |                     |                  | 导出数据 輸定                                                                                                    |

图 4.2-6 数据填报详情页

#### 【评估指标表】

- (1) 在"评估指标表"中点击 tab 页"2014 年"……"2018 年"及"评估值说明", 切换各年份的指标填写页面以及评估值说明的填写页面。
- (2) 在选择"评估指标表"—"2014 年"后,继续点击 tab 页"底线管控"、"结 构效率"等切换一级指标类型,分别填写指标信息。
- (3) 点击指标填写框,将弹出指标说明弹窗,查看指标说明以辅助填写。

(4)需要采用基础指标计算的复合指标项,需要点击指标填写框,在弹窗 中填写用于计算该指标的基础指标值,点击"确定",系统将根据计算公 式自动将计算结果填入评估指标填写框中。

(5)带红色星号的是必填指标,必须填写才能上报,否则可不填。

| 国土空间规划"一张图"                                                   | 实施监督信息系统(在      | E线填报)                  | 圓 现状评估           |            |       |                    |        | <ol> <li>⑦</li> <li>徳清县 希助</li> </ol> |
|---------------------------------------------------------------|-----------------|------------------------|------------------|------------|-------|--------------------|--------|---------------------------------------|
| 成果填报                                                          |                 |                        |                  |            | _     |                    |        | ×                                     |
| <ul> <li>注 文本(前文件≤30MB) </li> <li>∴ </li> <li>∴ 表格</li> </ul> | 规划目标表 评(<br>计算2 | 電蓋率<br>公式:森林道盖率 = 森林面积 | (半方千米) /行政区面积(平) | 疗千米) *100% |       |                    | 导入表格 🗸 | G-出表格 × 表格预览                          |
| 指标表                                                           | 2014年 (9 20 2 第 | 《用基础治标计算               |                  |            |       |                    |        |                                       |
| 器件(单文件≤10MB) ①                                                | 底线管控 结          | 森林面积                   | 基础指标填写           |            | 的干米   |                    |        |                                       |
|                                                               | * 生态保           | 该项是必续测                 | 1                | 38448/A T7 | 0174  | *永久幕本农田保护面积 ●      |        | _ 平方千米                                |
|                                                               |                 |                        |                  |            | and E | • 城乡建设用地面积 ●       | 请输入    | 平方千米                                  |
|                                                               |                 | *森林覆盖率 0               | 平估指标填写框          | %          | 1     | ◆温地園飛 ●            | 请逾入    | 平方干米                                  |
|                                                               |                 | ≠河湖水西率 ●               |                  | %          |       | ■ 水资源开发利用率 ●       |        | %                                     |
|                                                               |                 | • 自然岸线保有率 •            | 请输入              | %          |       | ●重要汀河湖泊水功能区水质达标率 ● | 请输入    | %                                     |
|                                                               | *近岸海域水质优良       | 8 (一、二类) 比例 🛛          | 请输入              | %          |       |                    |        |                                       |
|                                                               |                 |                        |                  |            |       |                    |        |                                       |
|                                                               |                 |                        |                  |            |       |                    |        |                                       |
|                                                               |                 |                        |                  |            |       |                    |        | 保存上级                                  |

#### 图 4.2-7 评估指标表

#### 4.2.2.1.2 导入导出表格

☞ 功能说明

导出空的指标表(可选择 Excel 格式或 JSON 格式),线下填写现状评估指标 信息,然后导入系统界面;也可导出填写好的指标数据表(可选择 Excel 格式或 JSON 格式)。

☞ 操作说明

(1) 导出表格

点击"导出表格",即可导出以"前六位行政区划代码(新疆建设兵团前九位) +行政区划名称+评估任务名称+指标表"命名的 Excel 表格或 JSON 文件。

(2) 线下填写表格

打开 Excel 表格或 JSON 文件,填写指标数据。

表格中"A-类""B-类"为非基础指标,"C-类"为基础指标。(C类指标为 AB 类部 分指标拆解而来,这些可拆解的 AB 类指标可由 C 类指标计算得出,例如: M 为

第 13 页/共33页

"A-类""B-类"中的某一个指标, M=m/n\*100%,即M可拆解为m和n两个基础 指标,则m和n都属于"C-类"指标)。

"评估指标表"中的指标部分采用基础指标计算,可填写"A-类"、"B-类"、"C-类"数据,取值规则见(3)导入表格。

(3) 导入表格

点击"导入表格",将线下填写好的指标表导入系统界面。

以 M=m/n\*100%为例, ①当导入的表格中填写了 M 时, M 的数值将直接填入评估指标填写框中; ②当导入的表格中不填 M 而填写了 m 和 n 时,将 M=m/n\*100%计算出的 M 数值填入评估指标填写框中; ③当导入的表格中只填写了 m 或 n 时, M 的评估指标填写框为空, m 或 n 存在基础指标填写框中。

| 果填报                  |   |            |          |             |          |         |       |       |     |                    |                                       |          |
|----------------------|---|------------|----------|-------------|----------|---------|-------|-------|-----|--------------------|---------------------------------------|----------|
| <b>文本</b> (单文件≤30MB) | £ | 规划目标表      | 评估指标表    |             |          |         |       |       |     |                    | 导入表格 ~                                | 9出表格 🖌 💈 |
| 表格                   |   | 2014年 🕐    | 2015年 🕚  | 2016年 ③     | 2017年 (3 | 2018年   | E (3) | 评估值说明 |     |                    | /                                     | 检查       |
| 指标表                  |   | 库线管拉       | 结构效率     | 牛沃品质        | 安全 创新    | thill   | 绿色    | 开放    | 土町  |                    |                                       |          |
| <b>图件</b> (单文件≤10MB) | ۵ | AND OF THE | ALL SALT | -A-FLIGHTON | XII OUM  | 117.4-2 |       | 7144  | 1.7 |                    |                                       | 1        |
|                      |   | * 9        | 态保护虹线范围  | 内建设用地面积。    | •        | 3       |       | 平万十米  |     | ■水久基本农田保护面积 ◎      |                                       | 平方十米     |
|                      |   |            |          | *耕地保有量      | 0        | 1       | 斜迫入   | 平方千米  |     | ●城乡建设用地面积 ◎        | 诺输入                                   | 平方千米     |
|                      |   |            |          | *森林覆盖率      | 0        |         |       | 96    |     | •湿地面积 0            | · · · · · · · · · · · · · · · · · · · | 平方千米     |
|                      |   |            |          | • 河湖水面率     | 0        |         |       | %     |     | •水资源开发利用率 0        |                                       | 96       |
|                      |   |            |          | 自然岸线保有率     | 0        |         |       | %     |     | ■重要江河湖泊水功能区水质达标率 ◎ |                                       | %        |
|                      |   | • 近四       | 海域水质优良(  | 一、二类)比例     | 0        |         |       | %     |     |                    |                                       |          |
|                      |   |            |          |             |          |         |       |       |     |                    |                                       |          |
|                      |   |            |          |             |          |         |       |       |     |                    |                                       |          |
|                      |   |            |          |             |          |         |       |       |     |                    |                                       |          |
|                      |   |            |          |             |          |         |       |       |     |                    |                                       |          |
|                      |   |            |          |             |          |         |       |       |     |                    |                                       |          |
|                      |   |            |          |             |          |         |       |       |     |                    |                                       | 8/2      |

图 4.2-8 导出表格

|                                                                                                    |                    |                 |               |      |                       |          | 2019年国日  | 空间开发保持       | 护现状评估 |                   |               |                |       |       |        |        |          |                           |
|----------------------------------------------------------------------------------------------------|--------------------|-----------------|---------------|------|-----------------------|----------|----------|--------------|-------|-------------------|---------------|----------------|-------|-------|--------|--------|----------|---------------------------|
|                                                                                                    | MARK THAT THEY ARE | 100 13 44       | - 10 13 26    | (6.8 | 19-17 - VE / M. (L.)  | 10 10 /0 | 10 10 11 | 10 MIR 1- 14 |       | Arriske's Law Ser | AT HELL BULKE | 10 84 04:14 08 |       |       | 现状评估值  |        |          | VEHICLE YES ALL ME YOU DO |
| 近年300000000<br>近年300000000<br>近年300000000<br>近年300000000<br>近年300000000<br>近年300000000<br>近年300000000<br>近年300000000<br>近年300000000<br>近年300000000<br>近年3000000000<br>近年30000000000000000<br>近年3000000000000000000<br>近年30000000000000000000000<br>近年3000000000000000000000000000000000000                                                                                                    | 半位名称/行政区代码         | 一級分类            |               | 場ち   | 指标坝(平位)               | 参别但      | - 奉刑平    | 规划日标阻        | 规划日标平 | 牛度计划组             | 牛皮计划牛         | 规则值说明          | 2014年 | 2015年 | 2016年  | 2017年  | 2018年    | 现状评估担忧咐                   |
| Alignment         Alignment         Alignment <t< td=""><td>浙江省/33000000000</td><td></td><td></td><td>A-01</td><td>生态保护红线范围内建设用地面积(平方千米)</td><td></td><td></td><td></td><td></td><td></td><td></td><td></td><td></td><td></td><td></td><td></td><td></td><td></td></t<>                                                                                                    | 浙江省/33000000000    |                 |               | A-01 | 生态保护红线范围内建设用地面积(平方千米) |          |          |              |       |                   |               |                |       |       |        |        |          |                           |
| Alignment Alignment Alignment Alignment Alignment   Alignment Alignment Alignment Alignment   Alignment <td>浙江省/330000000000</td> <td>1  </td> <td></td> <td>A-02</td> <td>永久基本农田保护面积(平方千米)</td> <td></td> <td></td> <td></td> <td></td> <td></td> <td></td> <td></td> <td></td> <td></td> <td></td> <td></td> <td></td> <td></td>                                                                                                    | 浙江省/330000000000   | 1               |               | A-02 | 永久基本农田保护面积(平方千米)      |          |          |              |       |                   |               |                |       |       |        |        |          |                           |
| ※正体:300000000<br>方正体:300000000<br>方正体:3000000000<br>方正体:300000000<br>方正体:300000000<br>方正体:300000000<br>方正体:300000000<br>方正体:300000000<br>方正体:300000000<br>方正体:300000000<br>方正体:300000000<br>方正体:300000000<br>方正体:300000000<br>方正体:300000000<br>方正体:300000000<br>方正体:3000000000<br>方正体:300000000<br>方正体:300000000<br>方正体:300000000000<br>方正体:3000000000<br>方正体:3000000000000000000000000000000000000                                                                                                    | 浙江省/330000000000   | 1               |               | A-03 | 耕地保有量(平方千米)           |          |          |              |       |                   |               |                |       |       |        |        |          |                           |
| ※正体:2300000000 品表場 A:06 Aを編集第(0) A:06 A:06 A:0                                                                                                    | 浙江省/330000000000   | 1               |               | A-04 | 城乡建设用地面积(平方千米)        |          |          |              |       |                   |               |                |       |       |        |        |          |                           |
| ボル 43300000000<br>ボル 43300000000<br>ボル 433000000000<br>ボル 43300000000<br>ボル 433000000000<br>ボル 433000000000000000000<br>ボル 43300000000000000000000000000000000000                                                                                                    | 浙江省/330000000000   | 1               |               | A-05 | 森林覆盖率(%)              |          |          |              |       |                   |               |                |       |       |        |        |          |                           |
| 近年 4:300000000<br>近年 4:300000000<br>近年 4:3000000000<br>近年 4:3000000000<br>近年 4:3000000000000000000000000000000000000                                                                                                    | 浙江省/330000000000   | 底线管控            |               | A-06 | 湿地面积(平方千米)            |          |          |              |       |                   |               |                |       |       |        |        |          |                           |
| ボル 47300000000     ボル 4730000000     ボル 4730000000     ボル 4730000000     ボル 4730000000     ボル 4730000000     ボル 4730000000     ボル 47300000000     ボル 47300000000     ボル 47300000000     ボル 47300000000     ボル 47300000000     ボル 47300000000     ボル 47300000000     ボル 47300000000     ボル 47300000000     ボル 47300000000     ボル 47300000000     ボル 47300000000     ボル 473000000000     ボル 473000000000     ボル 47300000000     ボル 47300000000     ボル 473000000000     ボル 473000000000     ボル 473000000000     ボル 47300000000     ボル 473000000000     ボル 47300000000     ボル 473000000000     ボル 473000000000     ボル 473000000000     ボル 473000000000     ボル 473000000000     ボル 473000000000     ボル 473000000000     ボル 47300000000     ボル 473000000000      ボル 473000000000      ボル 47300000000      ボル 47300000000                                                                                                    | 浙江省/330000000000   |                 |               | A-07 | 河湖水面率(%)              |          |          |              |       |                   |               |                |       |       |        |        |          |                           |
| All H. 200000000<br>BT (R. 200000000<br>BT (R. 2000000000<br>BT (R. 2000000000<br>BT (R. 2000000000<br>BT (R. 2000000000<br>BT (R. 2000000000<br>BT (R. 20000000000<br>BT (R. 20000000000<br>BT (R. 20000000000<br>BT (R. 20000000000<br>BT (R. 20000000000<br>BT (R. 20000000000<br>BT (R. 20000000000<br>BT (R. 20000000000<br>BT (R. 20000000000<br>BT (R. 20000000000<br>BT (R. 200000000000000<br>BT (R. 20000000000000000<br>BT (R. 2000000000000000000000000000000000000                                                                                                    | 浙江省/33000000000    | 1               |               | A-08 | 水资源开发利用率(%)           |          |          |              |       |                   |               |                |       |       |        |        |          |                           |
| Xi 平 (X 300000000     Xi 平 (X 300000000     Xi 平 (X 3000000000     Xi 平 (X 300000000     Xi 平 (X 300000000     Xi 平 (X X X X X X X X X X X X X X X X X X                                                                                                     | 浙江省/330000000000   | 1               |               | A-09 | 自然岸线保有率(%)            |          |          |              |       |                   |               |                |       |       |        |        |          |                           |
| Xi T A 7300000000     Xi T A 730000000     Xi T A 7300000000     Xi T A 730000000     Xi T A 730000000     Xi T A 730000000     Xi T A 730000000     Xi T A 730000000     Xi T A 7300000000     Xi T A 73000000000     Xi T A 73000000000     Xi T A 7300000000     Xi T A 7300000000     Xi T A 73000000000     Xi T A 73000000000     Xi T A 73000000000     Xi T A 730000000                                                                                                    | 浙江省/330000000000   | 1               |               | A-10 | 重要江河湖泊水功能区水质达标率(%)    |          |          |              |       |                   |               |                |       |       |        |        |          |                           |
| Xi Xi Xi Xi Xi Xi Xi Xi Xi Xi Xi Xi                                                                                                    | 浙江省/330000000000   | 1               |               | A-11 | 近岸海域水质优良(一、二类)比例(%)   |          |          |              |       |                   |               |                |       |       |        |        |          |                           |
| A 2 A 2 A 2 A 2 A 2 A 2 A 2 A 2 A 2                                                                                                    | 浙江省/330000000000   |                 | 1 344         | A-12 | 人均应急避难场所面积(平方米)       |          |          |              |       |                   |               |                |       |       |        |        |          |                           |
|                                                                                                    | 浙江省/330000000000   | 1               | A尖            | A-13 | 道路网密度(千米/平方千米)        |          |          |              |       |                   |               |                |       |       |        |        |          |                           |
| Ter (A:300000000)     File (A: 16 人名文村展在急用時(平方系)                                                                                                    | 浙江省/330000000000   | At the Adverter |               | A-14 | 人均城镇建设用地(平方米)         |          |          |              |       |                   |               |                |       |       |        |        |          |                           |
| Xi Xi Xi Xi Xi Xi Xi Xi Xi Xi Xi Xi                                                                                                    | 浙江省/330000000000   | 1 珀特双半          |               | A-15 | 人均农村居民点用地(平方米)        |          |          | 1.00         |       |                   |               |                |       |       | ेज्य म | -+12+= | <b>1</b> |                           |
| #11年47800000000<br>#11年47800000000<br>#11年478000000000<br>#11年47800000000<br>#11年478000000000<br>#11年47800000000<br>#11年47800000000<br>#11年47800000000<br>#11478000000000<br>#1147800000000<br>#11478000000000<br>#11478000000000<br>#11478000000000<br>#11478000000000<br>#11478000000000<br>#11478000000000<br>#11478000000000<br>#11478000000000<br>#11478000000000<br>#11478000000000<br>#11478000000000<br>#11478000000000<br>#114780000000000<br>#11478000000000<br>#11478000000000<br>#11478000000000<br>#11478000000000<br>#11478000000000<br>#11478000000000<br>#11478000000000<br>#11478000000000<br>#1147880000000000<br>#114788000000000<br>#114788000000000<br>#11478800000                                                                                                    | 浙江省/330000000000   | 1               |               | A-16 | 存量土地供应比例(%)           |          |          | 表現-          | 切指标   | 表                 |               |                |       |       | 11.11  | 11日小   | 衣        |                           |
| #3/# #330000000<br>#3/# #350000000<br>#1/# #350000000<br>#1/# #350000000<br>#1/# #350000000<br>#1/# #350000000<br>#1/# #350000000<br>#1/# #350000000<br>#1/# #350000000<br>#1/# #350000000<br>#1/# #350000000<br>#1/# #350000000<br>#1/# #350000000<br>#1/# #350000000<br>#1/# #3500000000<br>#1/# #350000000000<br>#1/# #3500000000<br>#1/# #3500000000<br>#1/# #3500000000<br>#1/# #3500000000<br>#1/# #35000000000<br>#1/# #35000000000<br>#1/# #35000000000<br>#1/# #35000000000<br>#1/# #35000000000<br>#1/# #3500000000000000000000000000000000000                                                                                                    | 浙江省/330000000000   | 1               |               | A-17 | 每万元GDP地耗(平方米)         |          |          | 1961         | ***** |                   |               |                |       |       |        |        |          |                           |
| #11年300000000<br>数11年300000000<br>数11年3000000000<br>数11年3000000000<br>数11年3000000000<br>数11年3000000000<br>数11年3000000000<br>数11年3000000000<br>数11年3000000000<br>数11年3000000000<br>数11年3000000000<br>数11年3000000000<br>数11年3000000000<br>数11年3000000000<br>数11年3000000000<br>数11年30000000000000000<br>数11年300000000000000000000000000000000000                                                                                                    | 浙江省/330000000000   |                 |               | A-18 | 森林步行15分钟覆盖率(%)        |          |          |              |       |                   |               |                |       |       |        |        |          |                           |
| #11年47300000000<br>#11年47300000000<br>#11年473000000000<br>#11年47300000000<br>#11年47300000000<br>#11年473000000000<br>#11年473000000000<br>#111<br>#114743000000000000000<br>#1147430000000000<br>#1147430000000000<br>#114743000000000<br>#1147430000000000000000000<br>#1147430000000000<br>#1147430000000000000000000000000000000000                                                                                                    | 浙江省/330000000000   | ]               |               | A-19 | 公园绿地、广场步行5分钟覆盖率(%)    |          |          |              |       |                   |               |                |       |       |        |        |          |                           |
| #近年3300000000<br>生名品供<br>新正確3300000000<br>生名品供<br>新正確3300000000<br>た12(年3300000000<br>た12(年3300000000<br>た12(年33000000000<br>た12(年330000000000<br>た12(年330000000000<br>た12(年3300000000000000000000000000000000000                                                                                                    | 浙江省/330000000000   | ]               |               | A-20 | 社区卫生医疗设施步行15分钟覆盖率(%)  |          |          |              |       |                   |               |                |       |       |        |        |          |                           |
| #11年47300000000<br>#11年47300000000<br>第11年47300000000<br>第11年473000000000<br>第11年473000000000<br>第11年4730000000000<br>第11年4730000000000<br>第11年473000000000<br>第11年473000000000000000000000000000000000000                                                                                                    | 浙江省/330000000000   | ]               |               | A-21 | 社区中小学步行15分钟覆盖率(%)     |          |          |              |       |                   |               |                |       |       |        |        |          |                           |
| ATLYA 230000000 4.7 本月<br>ATLYA 230000000 4.7 本月<br>ATLYA 250000000 4.7 本月<br>ATLYA 250000000 4.7 本月<br>ATLYA 250000000 4.7 本月<br>ATLYA 250000000 4.7 本月<br>ATLYA 250000000 4.7 本月<br>ATLYA 250000000 4.7 本月<br>ATLYA 250000000 4.7 本月<br>ATLYA 250000000 4.7 本月<br>ATLYA 250000000 4.7 本月<br>ATLYA 250000000 4.7 本月<br>ATLYA 250000000 5.7 本月<br>ATLYA 250000000 5.7 本月<br>ATLYA 250000000 5.7 本月<br>ATLYA 250000000 5.7 本月<br>ATLYA 250000000 5.7 本月<br>ATLYA 250000000 5.7 x 4.7 x 4.7                                                                                                    | 浙江省/330000000000   | 1               |               | A-22 | 社区体育设施步行15分钟覆盖率(%)    |          |          |              |       |                   |               |                |       |       |        |        |          |                           |
| #11年4300000000<br>#11年4300000000<br>#11年43000000000<br>#11年4300000000<br>#11年43000000000<br>#11年430000000000<br>#11年43000000000<br>#11年43000000000<br>#11年43000000000<br>#11年43000000000<br>#111<br>#1111<br>#1111<br>#1111<br>#1111<br>#1111<br>#1111<br>#1111<br>#1111<br>#1111<br>#1111<br>#1111<br>#1111<br>#1111<br>#1111<br>#1111<br>#1111<br>#1111<br>#1111<br>#1111<br>#1111<br>#1111<br>#1111<br>#1111<br>#1111<br>#1111                                                                                  | 浙江省/330000000000   | 生活品质            |               | A-23 | 城镇人均住房建筑面积(平方米)       |          |          |              |       |                   |               |                |       |       |        |        |          |                           |
| Al: 4 A 2800000000<br>REI 4 A 2800000000<br>REI 4 A 28000000000<br>REI 4 A 28000000000<br>REI 4 A 280000000000<br>REI 4 A 28000000000<br>REI 4 A 28000000000<br>REI 4 A 28000000000<br>REI 4 A 28000000000<br>REI 4 A 28000000000<br>REI 4 A 28000000000<br>REI 4 A 28000000000<br>REI 4 A 28000000000<br>REI 4 A 28000000000<br>REI 4 A 28000000000<br>REI 4 A 28000000000000<br>REI 4 A 280000000000<br>REI 4 A 280000000000<br>REI 4 A 280000000000<br>REI 4 A 280000000000<br>REI 4 A 280000000000<br>REI 4 A 28000000000<br>REI 4 A 28000000000<br>REI 4 A 28000000000<br>REI 4 A 28000000000<br>REI 4 A 28000000000<br>REI 4 A 28000000000<br>REI 4 A 28000000000<br>REI 4 A 28000000000<br>REI 4 A 28000000000<br>REI 4 A 28000000000<br>REI 4 A 280000000000<br>REI 4 A 280000000000<br>REI 4 A 28000000000<br>REI 4 A 28000000000<br>REI 4 A 28000000000<br>REI 4 A 28000000000<br>REI 4 A 28000000000<br>REI 4 A 28000000000<br>REI 4 A 28000000000<br>REI 4 A 280000000000<br>REI 4 A 2800000000000<br>REI 4 A 2800000000000000000000000000000000000                                                                                                    | 浙江省/330000000000   | 1               |               | A-24 | 历史文化风貌保护画积(平方千米)      |          |          |              |       |                   |               |                |       |       |        |        |          |                           |
| #11年4300000000<br>#11年4300000000<br>#11年43000000000<br>#11年43000000000<br>#111<br>#111<br>#111<br>#111<br>#111<br>#111                                                                                                    | 浙江省/330000000000   | ]               |               | A-25 | 消防救援5分钟可达覆盖率(%)       |          |          |              |       |                   |               |                |       |       |        |        |          |                           |
| 近平 4/300000000<br>市近 4/300000000<br>市近 4/3000000000<br>市近 4/3000000000<br>市近 4/3000000000<br>市近 4/30000000000<br>市近 4/3000000000<br>市近 4/3000000000<br>市近 4/3000000000<br>市近 4/3000000000<br>市近 4/3000000000<br>市近 4/3000000000<br>市近 4/3000000000<br>市近 4/3000000000<br>市近 4/3000000000<br>市近 4/3000000000<br>市近 4/3000000000<br>市近 4/3000000000<br>市近 4/3000000000<br>市近 4/3000000000<br>市近 4/3000000000000000000000000000000000000                                                                                                    | 浙江省/330000000000   | 1               |               | A-26 | 每千名老年人拥有养老床位数(张)      |          |          |              |       |                   |               |                |       |       |        |        |          |                           |
| #11年(#300000000<br>#11年(#300000000<br>#11年(#3000000000<br>#11年(#3000000000<br>#11年(#3000000000<br>#11年(#3000000000<br>#11年(#3000000000<br>#11年(#3000000000<br>#11年(#3000000000<br>#11年(#3000000000<br>#11年(#3000000000<br>#11年(#30000000000<br>#11年(#3000000000<br>#111<br>#1111<br>#1111<br>#1111 | 浙江省/330000000000   | ]               |               | A-27 | 生活垃圾回收利用率(%)          |          |          |              |       |                   |               |                |       |       |        |        |          |                           |
| #近米3000000000<br>#近米3000000000<br>数元米3000000000<br>数元米30000000000<br>数元米3000000000<br>数元米3000000000<br>数元米3000000000<br>800<br>800<br>800<br>800<br>800<br>800                                                                                                    | 浙江省/330000000000   |                 |               | A-28 | 农村生活垃圾处理率(%)          |          |          |              |       |                   |               |                |       |       |        |        |          |                           |
| ALIA # 200000000     ALIA # 10 0-2 工業売業が建立用電力中方米)     ALIA # 200000000     RLT # 200000000     RLT # 2000000000     RLT # 2000000000     RLT # 20000000000     RLT # 2000000000     RLT # 2000000000     RLT # 2000000000     RLT # 20000000000     RLT # 20000000000     RLT # 20000000000     RLT # 200000000000     RLT # 20000000000     RLT # 20000000000     RLT # 20000000000     RLT # 20000000000     RLT # 20000000000     RLT # 200000000000     RLT # 200000000000000000000000000000000000                                                                                                    | 浙江省/330000000000   |                 | 应给新校          | B-01 | 城镇开发边界范围内建设用地面积(平方千米) |          |          |              |       |                   |               |                |       |       |        |        |          |                           |
| ボル 43300000000<br>ボル 43300000000<br>ボル 43300000000                                                                                                    | 浙江省/330000000000   | ]               | 成成官位          | B-02 | 三线范围外建设用地面积(平方千米)     |          |          |              |       |                   |               |                |       |       |        |        |          |                           |
| #江角(3300000000)<br>第正角(3500000000)<br>第正角(3500000000)<br>第正角(3500000000)<br>第正角(3500000000)<br>第二角(3500000000)<br>第二角(35000000000)<br>第二角(3500000000)<br>第二角(3500000000)<br>第二角(3500000000)<br>第二角(3500000000)<br>第二角(3500000000)<br>第二角(3500000000)<br>第二角(3500000000)<br>第二角(3500000000)<br>第二角(3500000000)<br>第二角(3500000000)<br>第二角(3500000000)<br>第二角(35000000000)<br>第二角(3500000000)<br>第二角(35000000000)<br>第二角(35000000000)<br>第二角(35000000000)<br>第二角(35000000000)<br>第二角(35000000000)<br>第二角(35000000000)<br>第二角(350000000000)<br>第二角(35000000000000000000000000000000000000                                                                                                    | 浙江省/330000000000   |                 | 粮食安全          | B-03 | 高标准农田面积占比(%)          |          |          |              |       |                   |               |                |       |       |        |        |          |                           |
| Xiu Xi Xiu Xiu Xiu Xiu Xiu Xiu Xiu X                                                                                                    | 浙江省/330000000000   | <b>#</b>        |               | B-04 | 地下水供水量占总供水量比例(%)      |          |          |              |       |                   |               |                |       |       |        |        |          |                           |
| KLT (K 2300000000     KLT (K 2300000000     KLT (K 23000000000     KLT (K 23000000000     KLT (K 23000000000     KLT (K 23000000000     KLT (K 23000000000     KLT (K 23000000000     KLT (K 23000000000     KLT (K 23000000000     KLT (K 23000000000     KLT (K 23000000000     KLT (K 230000000000     KLT (K 230000000000     KLT (K 230000000000     KLT (K 230000000000     KLT (K 230000000000     KLT (K 230000000000000     KLT (K 23000000000000000000000000000000000000                                                                                                    | 浙江省/330000000000   | X±              | 根準            | B-05 | 再生水利用率(%)             |          |          |              |       |                   |               |                |       |       |        |        |          |                           |
| #12年47300000000<br>#12年47300000000<br>第12年47300000000<br>第12年47300000000<br>112年47300000000<br>111 H存用地点比(%)<br>111 H存用地点比(%)<br>111 H存用地点比(%)<br>112 H存升率力量(%)<br>112 H存升率力量(%)<br>112 H存升率                                                                                                    | 浙江省/330000000000   |                 | 27            | B-06 | 地下水水质优良比例(%)          |          |          |              |       |                   |               |                |       |       |        |        |          |                           |
| #江体3300000000   (ボスペス) - 08   防建熔活体率(h)                                                                                                    | 浙江省/330000000000   | ]               | the short she | B-07 | 年平均地面沉降量(毫米)          |          |          |              |       |                   |               |                |       |       |        |        |          |                           |
| #1近体3300000000<br>新近体3300000000<br>前近体3300000000<br>前折体3200000000<br>前折体3200000000<br>前折(11 月程用地点比(%)<br>11 月程用地点比(%)<br>12 自然中本生気量(万人)<br>12 日本1300000000<br>12 日本1300000000<br>12 日本1300000000<br>12 日本13000000000<br>12 日本13000000000<br>12 日本13000000000<br>12 日本13000000000<br>12 日本13000000000<br>12 日本13000000000<br>12 日本13000000000<br>12 日本13000000000<br>12 日本13000000000<br>12 日本13000000000<br>12 日本13000000000<br>12 日本13000000000<br>12 日本13000000000<br>13 日本13000000000<br>13 日本13000000000<br>13 日本13000000000<br>13 日本13000000000<br>13 日本13000000000<br>13 日本13000000000<br>13 日本13000000000<br>13 日本13000000000<br>13 日本13000000000<br>13 日本130000000000<br>13 日本130000000000<br>13 日本130000000000<br>13 日本130000000000<br>13 日本130000000000000<br>13 日本13000000000000000000000000000000000000                                                                                                    | 浙江省/330000000000   |                 | 的大概火          | B-08 | 防洪堤防达标率(%)            |          |          |              |       |                   |               |                |       |       |        |        |          |                           |
| 新近第3300000000<br>約第4/M-9:10 万人发明を利潤有量(件)<br>約11第4/33000000000<br>約1新<br>8-11 村役用地は100<br>8-12 存秋大半を監督(万人)                                                                                                    | 浙江省/330000000000   |                 |               | B-09 | 研究与试验发展经费投入强度(%)      |          |          |              |       |                   |               |                |       |       |        |        |          |                           |
| 新江第43300000000 部業 C人 時11 料研用され(3) 11 料研用され(3) 11 11 料研用され(3) 11 11 11 11 11 11 11 11 11 11 11 11 11                                                                                                    | 浙江省/33000000000    | ]               | 创新投入产         | B-10 | 万人发明专利拥有量(件)          |          |          |              |       |                   |               |                |       |       |        |        |          |                           |
| 新江省/33000000000 20時 200 8-12 在校大学生数量(万人)                                                                                                    | 浙江省/33000000000    | ditte:          | C类            | 8-11 | 料研用地占比(%)             |          |          |              |       |                   |               |                |       |       |        |        |          |                           |
|                                                                                                    | 浙江省/33000000000    | 62.41           | U.K           | B-12 | 在校大学生数量(万人)           |          |          |              |       |                   |               |                |       |       |        |        |          |                           |

图 4.2-9 填写表格

| 国土空间规划"一张图"      | 实施监督信息系统(      | 在线填报) 圆现状评估                  |                       |                  |                | <ol> <li>⑦</li> <li>参消具 帮助</li> </ol> |
|------------------|----------------|------------------------------|-----------------------|------------------|----------------|---------------------------------------|
| 成果填报             |                |                              |                       |                  |                | ×                                     |
| ② 文本(単文件≤30MB) ① | 规划目标表 评估指标     | 表                            |                       |                  | 与入表格 × 日出表     | 格 ~ 表格预覧                              |
| ● 表格             | 2014年 ③ 2015年- | 〇 2016年 〇 2017年 〇 2018年 〇 運送 | Liaiore 🔗             |                  |                | 检查清空                                  |
| 指标表              | 底线管控 结构效       |                              | <b>) 2事故 い</b> 担志*2事約 | × (              | Ň              |                                       |
| 器件(单文件≤10MB)     | • 生态保护红线       | 组织·新建文件夹                     |                       |                  |                | 5千米                                   |
|                  |                | ● OneDrive                   |                       | 修改日期             | 试输入 平 <b>5</b> | 行干米                                   |
|                  |                | ・ 此电脑 面 330521徳淵             | ·<br>县2019年国土空间开发保护现… | 2019/10/11 15:50 | 请输入 平方         | 行来                                    |
|                  |                | 3D 対象 ■ 视频                   |                       |                  | 济地入 %          |                                       |
|                  |                | ■ 图片                         |                       |                  | 请给入 %          |                                       |
|                  | * 近岸海域水质(      | ≧ 文档 ▲ 下載                    |                       |                  |                |                                       |
|                  |                | ♪ 音乐                         |                       |                  |                |                                       |
|                  |                | ■ 桌面 🗸 🤟                     |                       |                  | >              |                                       |
|                  |                | 文件名(N):                      | ~ 自定义文件               | ŧ ~              |                |                                       |
|                  |                |                              | 打开(C                  | 0) 取消            |                |                                       |
|                  |                |                              |                       |                  |                |                                       |
|                  |                |                              |                       |                  |                | 保存上級                                  |

图 4.2-10 导入表格

#### 4.2.2.1.3 表格预览

☞ 功能说明

在线填预览现状评估指标表。

- ☞ 操作说明
  - (1) 点击"表格预览",在预览弹窗中查看表格信息;
  - (2)点击指标名称后的①可查看该指标的指标说明。

| 表格预览  |     |      |                      |        |     |      |     |      |           |           | ×            |    |
|-------|-----|------|----------------------|--------|-----|------|-----|------|-----------|-----------|--------------|----|
| 8 规划目 | 标表评 | 估指标表 |                      |        |     |      |     |      |           |           |              | 出表 |
| -12   | 二级  | 序号   | 指标名称                 | 单位     | 基期值 | 基期年  | 目标值 | 目标年  | 年度目<br>标值 | 年度目<br>标年 | 规划值说明        |    |
|       |     | 1    | 生态保护打线范围内建设用地面积。     | 平方千米   | 40  | 2018 | 53  | 2035 | 3         | 2019      | 规划值说明        |    |
| 0     |     | 2    | 永久基本农田保护面积。          | 平方干米   | 40  | 2018 | 53  | 2035 | 3         | 2019      | 规划值说明        | 平方 |
|       |     | 3    | 耕地保有量.●              | 平方干米   | 40  | 2018 | 53  | 2035 | 3         | 2019      | 规划值说明        | 平方 |
|       |     | 4    | 城乡建设用地面积. 🕕          | 平方干米   | 40  | 2018 | 53  | 2035 | 3         | 2019      | 规划值说明        | 平方 |
|       |     | 5    | 点林观兰车.①              | %      | 40  | 2018 | 53  | 2035 | 3         | 2019      | 规划值说明        | %  |
| 应线管控  |     | 6    | 湿地面积. 0              | 平方千米   | 40  | 2018 | 53  | 2035 | 3         | 2019      | 规划值说明        | 96 |
|       |     | 7    | 河湖水面至 0              | %      | 40  | 2018 | 53  | 2035 | 3         | 2019      | 规划值说明        |    |
|       |     | 8    | 水资源开发利用率。①           | %      | 40  | 2018 | 53  | 2035 | 3         | 2019      | 规划值说明        |    |
|       |     | 9    | 自然岸线保有率              | %      | 40  | 2018 | 53  | 2035 | 3         | 2019      | 规划值说明        |    |
|       |     | 10   | 重要江河湖泊水功能区水质达标率。     | %      | 40  | 2018 | 53  | 2035 | 3         | 2019      | 规划值说明        |    |
|       |     | 11   | 近岸海域水质优良 (一、二类) 比例 🔘 | %      | 40  | 2018 | 53  | 2035 | 3         | 2019      | 规划值说明        |    |
|       |     | 12   | 人均应急避难场所面积。          | 平方米    | 40  | 2018 | 53  | 2035 | 3         | 2019      | 规划值说明        |    |
|       |     | 12   | Hereitzsteine die    | 千米/平方千 | 10  | 2010 | 12  | 2025 |           | 2010      | in ki/mon an |    |

图 4.2-11 表格预览

#### 4.2.2.1.4 检查

#### ☞ 功能说明

检查"评估指标表"中指标数据填写是否符合要求。

#### ☞ 操作说明

- (1)点击"检查",界面上会有提示框显示"有 x 项指标格式错误,有 y 项必 填项未填写";
- (2)年份 Tab 页中会以<sup>⊗</sup>表示不符合要求的指标所处的位置;一级指标
   类 Tab 页中会以
   生活品质<sup>●</sup>
   右上角红点的形式表示不符合要求的指标
   所处的位置;以便迅速定位到填写有误的指标。
- (3)未填写的必填指标或填写有误的指标会以红框强调,并在下方提示填 写规则。

| 国土空间规划"一张      | 圖" | 实施监督信   | 息系统 (在约  | 线填报)    |             | <u>s</u> | n+10507/+- | 217-18-1       | 供収 右1      | 酒众请顶主情军           |                    |               |     | ①<br>(約3)   | (⑦<br>1. 作助 |
|----------------|----|---------|----------|---------|-------------|----------|------------|----------------|------------|-------------------|--------------------|---------------|-----|-------------|-------------|
| 成果填报           |    |         |          |         |             |          | HI PADE    | 110/10.44      | 10.00, 191 | 400 44 90 14 19 1 |                    |               |     |             | ×           |
| 文本(单文件≤30MB)   | £  | 规划目标表   | 评估指标表    |         |             |          |            |                |            |                   |                    | 导入表           | 格×  | 9出表格 ~      | 表格预览        |
| ≥ 表格           |    | 2014年 🔕 | 2015年 🔮  | 2016年 🥑 | 201         | 17年 🥑    | 2018年      | = 0            | 评估值说明      | 明 🛛               |                    |               |     | 103         | 流空          |
| 指标表            |    | 底线管控    | 结构效率     | 生活品质    | 安全          | 创新       | 协调         | 绿色             | 开放         | 共享                |                    |               | 1   |             |             |
| 図 图件(单文件≤10MB) | û  | • 9     | 达保护红线范围的 | 內藏设用地面积 | •           |          |            | 33             | 平方千米       |                   | • 永久基本农田保护面积《      |               | 96  | 平方千米        |             |
|                |    |         |          | • 耕地保有量 | 0           |          |            | 52             | 平方千米       |                   | •城乡建设用地面积(         | •             | 90  | 平方千米        |             |
|                |    |         |          | • 森林覆盖率 | 0<br>0<br>9 | 10083政治  | . 最多保留     | 62.233<br>两位小数 | %          |                   | * 湿地面积《            | <b>滚喷为必填喷</b> | 请输入 | 平方千米        |             |
|                |    |         |          | • 河湖水園率 | 0           |          |            | 63             | %          |                   | •水资源开发利用率 (        |               | 56  | %           |             |
|                |    |         | • 1      | 自然岸线保有率 | 0           |          |            | 8              | %          |                   | • 重要江河湖泊水功能区水质达标率《 | •             | 85  | %           |             |
|                |    | * 近岸    | 海城水质优良(- | 一、二类)比例 | 0           |          |            | 81             | %          |                   |                    |               |     |             |             |
|                |    |         |          |         |             |          |            |                |            |                   |                    |               |     |             |             |
|                |    |         |          |         |             |          |            |                |            |                   |                    |               |     |             |             |
|                |    |         |          |         |             |          |            |                |            |                   |                    |               |     |             |             |
|                |    |         |          |         |             |          |            |                |            |                   |                    |               |     |             |             |
|                |    |         |          |         |             |          |            |                |            |                   |                    |               |     |             |             |
|                |    |         |          |         |             |          |            |                |            |                   |                    |               |     | <b>6</b> 47 | Lig         |

图 4.2-12 指标检查

## 4.2.2.1.5 清空

#### ☞ 功能说明

清空"评估指标表",以便重新填写。

## ☞ 操作说明

在"评估指标表"界面点击"清空",清空表中的数据内容。

| 国土空间规划"一张      | 虿" | 实施监督信   | 息系统(在约    | 线填报)      |         | <b>I</b> 伏评估 |       |     |                  |                         | ()<br>10/4 R | <b>②</b><br>帮助 |
|----------------|----|---------|-----------|-----------|---------|--------------|-------|-----|------------------|-------------------------|--------------|----------------|
| 成果填报           |    |         |           |           |         |              |       |     |                  |                         |              | ×              |
| ② 文本(单文件≤30MB) | £  | 规划目标表   | 评估指标表     |           |         |              |       |     |                  | 与入表格 ~                  | 导出表格 ~       | 表格预选           |
| ● 表格           |    | 2014年 ③ | 2015年 ③   | 2016年 🕲   | 2017年 ③ | 2018年 ③      | 评估值说明 | 月 💿 |                  |                         | 检查           | 清空             |
| 指标表            |    | 底线管控    | 结构效率      | 生活品质      | 安全 创新   | 协调 绿色        | 开放    | 共享  |                  |                         | /            |                |
| 图件(单文件≤10M8)   | û  | •9      | 主态保护和其范围。 | 的建设用地面积(  | 0       | 请输入          | 平方千米  |     | ■永久基本农田保护面积      | 0 法给入                   | 平方千米         |                |
|                |    |         |           | • 耕地保有量(  | 0       | 胡输入          | 平方千米  |     | 。城乡建设用地面积        | 0 (iiii)                | 平方千米         |                |
|                |    |         |           | •森林覆盖率(   | 0       |              | %     |     | * 湿地面积           | 0 III (1)               | 平方千米         |                |
|                |    |         |           | •河湖水面率(   | 0       |              | %     |     | • 水资源开发利用率       | • INNA.                 | %            |                |
|                |    |         | • 6       | 自然岸线保有率(  | 0       |              | %     |     | •重要江河湖泊水功能区水质达标率 | <ul> <li>新始入</li> </ul> | %            |                |
|                |    | •近月     | 学海城水质优良(- | -、二类) 比例( | 0       |              | %     |     |                  |                         |              |                |
|                |    |         |           |           |         |              |       |     |                  |                         |              |                |
|                |    |         |           |           |         |              |       |     |                  |                         |              |                |
|                |    |         |           |           |         |              |       |     |                  |                         |              |                |
|                |    |         |           |           |         |              |       |     |                  |                         |              |                |
|                |    |         |           |           |         |              |       |     |                  |                         |              |                |
|                |    |         |           |           |         |              |       |     |                  |                         | (87)         | 上报             |

图 4.2-13 指标清空

第 17 页/共33页

#### 4.2.2.2 文件上传

#### ☞ 功能说明

上传文本和图件。

#### ☞ 操作说明

☞ 点击文本、图件后的上传按钮,分别上传各类文件内容。

☞ 上传完成后,点击文件名称,可预览上传文件内容。

注意,上传的文件应按照统一命名规范命名:

文本:"前六位行政区划代码(新疆建设兵团前九位)+行政区划名称+评估任务名称+报告.pdf"(如:330000浙江省(省本级)2019年国土空间开发保护现状评估报告.pdf)

图件:"前六位行政区划代码(新疆建设兵团前九位)+行政区划名称+图件编号+图 名.jpg"(如: 330000 浙江省(省本级)01 整体空间格局图.jpg)

| 成本(他文件+30M8)         成規目标表         评估指标表         與人政名 (明出政<br>(明文和 - 2015年 ① 2015年 ① 2017年 ① 2018年 ① 评估值说明 ①           施設表         2015年 ① 2015年 ① 2017年 ① 2018年 ① 评估值说明 ①           施設表         通用(中文件+10M8)         ①         通知(中文件+10M8)         ①           時間(中文件+10M8)         ①         ●         回日(本)         平方千米         *水久基本交田保护国地尼印油度の用地面积 ●         回日(本)         平方<br>平方千米         *北久基本交田保护国地原印 ●         回日(本)         平方<br>平方         *         *         ●         回日(本)         平方<br>平方         *         *         ●         回日(本)         平方<br>平方         *         *         *         *         ※         ※         *         回日(本)         平方<br>平方         *         *         *         *         *         *         *         *         *         *         *         *         *         *         *         *         *         *         *         *         *         *         *         *         *         *         *         *         *         *         *         *         *         *         *         *         *         *         *         *         *         *         *         *         *         *         *         *         *         *         *< | 分入活体 >         9出送格 >         ス           地位         地位         地位           近地人         平方千米         逆地人         平方千米           近地人         平方千米         ジェノー         平方千米 |
|----------------------------------------------------------------------------------------------------|----------------------------------------------------------------------------------------------------|
| RB 2014年 ③ 2015年 ④ 2016年 ④ 2017年 ④ 2018年 ④ 评估值说明 ●          加R表       加R表       加R表       加R表       正式K微拉       括用 次率       生活品质 安全 创新 协调 绿色 开放 共享         BH ( 何文件: 10MB ) 山       山       小       平方千米       *永久草本夜田県护蚕田 ●       前向入 平方千米         * 与北陽和石量 ●       前向入 平方千米       *城地屋有量 ●       前向入 平方         * 資料電流車 ●       前向入 茶       *回地風田 ●       前向入 茶         * 可取水面車 ●       前向入 茶       *北京府石秋田厚 ●       前向入 茶                                                                                                    | ビロ<br>ゴミシン 平方千米<br>ゴミシン 平方千米<br>ゴミシン 平方千米<br>ゴミシン 平方千米                                                                                                    |
| 前初表         前純效率         生活品质         安全         創新         換色         开放         共享            第件(申文: P+x10M8)         ①         ①         ○         ○         ○         ○         ○         ○         ○         ○         ○         ○         ○         ○         ○         ○         ○         ○         ○         ○         ○         ○         ○         ○         ○         ○         ○         ○         ○         ○         ○         ○         ○         ○         ○         ○         ○         ○         ○         ○         ○         ○         ○         ○         ○         ○         ○         ○         ○         ○         ○         ○         ○         ○         ○         ○         ○         ○         ○         ○         ○         ○         ○         ○         ○         ○         ○         ○         ○         ○         ○         ○         ○         ○         ○         ○         ○         ○         ○         ○         ○         ○         ○         ○         ○         ○         ○         ○         ○         ○         ○         ○         ○         ○ <td< td=""><td></td></td<>                                                                                            |                                                                                                    |
| 日本(中文/h≤10M8) ☆ ・生志保护11兆范囲内健设用地面积● 前治へ 平方千米 ・水久雄本交田保护原积● 前治へ 平方<br>・県地原有量● 前治へ 平方千米 ・城乡建設用地面积● 前治へ 平方<br>・泉林園高車● 前治へ ※ ・出地面积● 前治へ 平方 ・日本園家家● 前治へ ※ ・出地面积● 前治へ ※                                                                                                    | <ul> <li>(100)へ。</li> <li>平方千米</li> <li>(100)へ。</li> <li>平方千米</li> <li>(100)へ。</li> <li>平方千米</li> <li>(100)へ。</li> <li>平方千米</li> </ul>                                      |
| * 開始保有量 ●     目前 0 平方千米 * 城乡建设用地面积 ●     目前 0 平方<br>* 森林電面車 ●     目前 0 %     * 加地原則 ●     目前 0 %     * 小型原子及利用車 ●     目前 0 %                                                                                                    | IDHEAL- 平方千米     IDHEAL- 平方千米     IDHEAL- 平方千米     マ                                                                                                    |
| *森林覆蓋率 ●     10002     %     *酒地面积 ●     1002     平方       *河助大道車 ●     10002     %     *太波原开发利用車 ●     10002     %                                                                                                    | 资始入 平方千米                                                                                                    |
| * 河域水型車 ● 131%2_ % * 水洪原开发利用車 ● 131%2_ %                                                                                                    | 1910.1                                                                                                    |
|                                                                                                    | 1018L/                                                                                                    |
| ●自然岸线保有率 ● 诉讼入 % ● 重要工可能自水功能区水规达标率 ● 诉讼入 %                                                                                                    | 请输入                                                                                                    |
| ●近岸海域九抵抗良(一、二英)比例 ●                                                                                                    |                                                                                                    |

图 4.2-14 文件上传

| 国土空间规划"一张圈"                              | 实施监督信息系统(在线境报) 图 现状评估                   |     | ⑧<br>總滿具    | ?<br>帮助 |
|------------------------------------------|-----------------------------------------|-----|-------------|---------|
| 成果填报                                     |                                         |     |             | ×       |
| ● 文本(单文件≤30MB) ①                         | 330521/查清目2019年国十空间开发促护砌计证法报告 off 1 / 1 | ¢   |             | ^       |
| 152224突泉县2019年国土<br>空间开发保护现状评估报<br>告.pdf |                                         | · - |             |         |
| ● 表格                                     |                                         |     |             |         |
| 指标表                                      |                                         |     |             |         |
| 🔂 图件 (单文件≤10MB) 🏠                        |                                         |     |             |         |
| 152224突泉县2019整体空 × 间格局分析图.png            |                                         |     |             |         |
|                                          | 德清县现状评估报告                               |     | ≎<br>+<br>- |         |
|                                          |                                         |     | 保存          | 上服      |

#### 图 4.2-15 文件预览

#### 4.2.2.3 保存上报

☞ 功能说明

数据和文件填写上传完成后,对成果进行保存和上报。

#### ☞ 操作说明

(1) 点击"保存"按钮,保存当前填写的内容。

注意: 当表格中数据填写有误时,界面上方将提示"请检查数据格式",此时 无法保存,应根据 Tab 页中的错误提示符号,找到填写有误的数据,删除或改正 后再进行保存。

(2) 点击"上报",在任务上报确认弹窗中点击"确认",即可完成上报,点击

"取消"即可取消上报。

注意:当指标表填写不符合要求,或者上传文件命名不规范时将无法上报, 应根据错误提示修改后上报。

| 集集         第2242年30.089          税划目标表         評估指标表         第2424年30.019年間上<br>30月7528/PF0019年間上<br>30月7528/PF0019年間上<br>30月7528/PF0019年間上<br>30月7528/PF0019年間上<br>30月7528/PF0019年間上<br>30月7528/PF0019年間上<br>30月7528/PF0019年間上<br>30日4年 ©         2015年 ©         2016年 ©         2017年 ©         2018年 ©         平台協説用 ©         第24<br>1015         第24<br>1015         第24<br>1015         第2015年 ©         2016年 ©         2017年 ©         2018年 ©         平台協説用 ©         第24         第24<br>1015         第24<br>1015         第24<br>1015         第24<br>1015         第24<br>1015         第24<br>1015         第24<br>1015         第24<br>1015         第24<br>1015         2016年 ©         2017年 ©         2018年 ©         平台協規         第24         第24<br>1015         第24<br>1015         第24<br>1015         第24<br>1015         第24<br>1015         第24<br>1015         第24<br>1015         第24<br>1015         第24<br>1015         第24<br>1015         第24<br>1015         第24<br>1015         第24<br>1015         第34<br>1015         第34<br>1015         <                                                                                                    | (単次件 s10MB) ① パ 目 2000 日本 1000 日本 1000 1000 | 記刻目标表<br>評估指标表<br>2015年 ② 2016年 ③<br>定以教育会<br>信約效率 生活品质 安<br>*生む保Y411状范囲内建設用地面积 ●<br>・耕地保有量 ● | 2017年 ● 2018年 ●<br>全 創新 协调 線色<br>33<br>52 | 评估值说明 ●<br>开放 共享<br>平方千米<br>平方千米 | <ul> <li>水入版本农田保护面积 ●</li> </ul> | <b>号入志徳~</b><br>96 | 出表格 > 「表格」<br>「絵直」 。 |
|----------------------------------------------------------------------------------------------------|----------------------------------------------------------------------------------------------------|-----------------------------------------------------------------------------------------------|-------------------------------------------|----------------------------------|----------------------------------|--------------------|----------------------|
| 文文化(単文P+310MB)       武別目标表「評估加読表       93.2 # 2       99.2 # 2       99.2 # 2       72.4 #       99.2 # 2       72.4 #       99.2 # 2       72.4 #       99.2 # 2       72.4 #       99.2 # 2       72.4 #       99.2 # 2       72.4 #       99.2 # 2       72.4 #       99.2 # 2       72.4 #       99.2 # 2       72.4 #       72.4 #       72.4 #       72.4 #       72.4 #       72.4 #       72.4 #       72.4 #       72.4 #       72.4 #       72.4 #       72.4 #       72.4 #       72.4 #       72.4 #       72.4 #       72.4 #       72.4 #       72.4 #       72.4 #       72.4 #       72.4 #       72.4 #       72.4 #       72.4 #       72.4 #       72.4 #       72.4 #       72.4 #       72.4 #       72.4 #       72.4 #       72.4 #       72.4 #       72.4 #       72.4 #       72.4 #       72.4 #       72.4 #       72.4 #       72.4 #       72.4 #       72.4 #       72.4 #       72.4 #       72.4 #       72.4 #       72.4 #       72.4 #       72.4 #       72.4 #       72.4 #       72.4 #       72.4 #       72.4 #       72.4 #       72.4 #       72.4 #       72.4 #       72.4 #       72.4 #       72.4 #       72.4 #       72.4 #       72.4 #       72.4 # <th72.4 #<="" th=""> <th72.4 #<="" th="">       72.4 #       <th7< th=""><th>文本(単文件≤10048) ① 別<br/>15224年9月2019年度上<br/>空時万法保护院状行位限<br/>書かす<br/>新販売<br/>新販売<br/>日5224年9月20198件空<br/>同語用分析道内明<br/>2019年2年2</th><th>2011年で、「平信加減表<br/>2015年 © 2016年 ●<br/>意味管整 結构效率 生活品质 安<br/>・生た保い11米2型内線の用地部件 ●<br/>・県物保有量 ●</th><th>2017年  2018年  2018年  33 52</th><th>评估值说明 ●<br/>开放 共享<br/>平方千米.</th><th><ul> <li>水久基本衣田保护銀兵 @</li> </ul></th><th>◎入表格 ~ 5</th><th>2出表格 &gt;</th></th7<></th72.4></th72.4>                                                                                                    | 文本(単文件≤10048) ① 別<br>15224年9月2019年度上<br>空時万法保护院状行位限<br>書かす<br>新販売<br>新販売<br>日5224年9月20198件空<br>同語用分析道内明<br>2019年2年2                                                                                                    | 2011年で、「平信加減表<br>2015年 © 2016年 ●<br>意味管整 結构效率 生活品质 安<br>・生た保い11米2型内線の用地部件 ●<br>・県物保有量 ●       | 2017年  2018年  2018年  33 52                | 评估值说明 ●<br>开放 共享<br>平方千米.        | <ul> <li>水久基本衣田保护銀兵 @</li> </ul> | ◎入表格 ~ 5           | 2出表格 >               |
| 15224項目報2019年間上<br>Sphrift MyPradik Fridelik<br>and       2011年 2015年 2016年 2017年 2018年 Frida (1) (1) (1) (1) (1) (1) (1) (1) (1) (1)                                                                                                    | 15224次員員2019年間土<br>空間开发操作地大行合批<br>言か可<br>##<br>#<br>#<br>#<br>#<br>#<br>#<br>#<br>#<br>#<br>#<br>#<br>#<br>#<br>#<br>#<br>#<br>#                                                                                                    | 014年  2015年  2016年                                                                            | 2017年 ● 2018年 ●<br>全 创新 协调 绿色<br>33<br>52 | 评估值说明 ●<br>开放 共享<br>平方千米         | ●永久基本农田保护面积 ●                    | 96                 | <u>168</u>           |
| 素化         意味菜         培林效率         生活品质         安全         前新         协调         绿色         开放         共享            部版表           ・生态保护口玩范围小建设用地面积 ●                                                                                                    | 表格<br>謝标表<br>图件(单文件≤10MB)                                                                                                    | 原此管控 结构效率 生活品质 安<br>*生态保护IL地范围内藏设用地面积 ●<br>* 机地探有量 ●                                          | 全 创新 协调 绿色<br>33<br>52                    | 开放 共享<br>平方千米                    | ●永久基本农田保护面积 ●                    | 96                 |                      |
| BMR表 + 生态保护TIS范围内能应用地面积 ● 33 平方千米 * 水久基本在田保护面积 ● 96 平方千米<br>BMF ( 如文件:10MB ) ①<br>15224年の現現2019歴年で ×<br>15224年の現現2019歴年で ● 162 % * 田樹面积 ● 190 平方千米<br>15224年の現現2019歴年で ● 162 % * 田樹面积 ● 100 平方千米<br>15224年の現現2019歴年で ● 1001世紀 ● 12200 % * 水茂原开发和用 ● 156 %<br>* 田島和学校和用 ● 180 平方千米<br>* 田島和学校和用 ● 180 平方千米<br>* 田島和学校和用 ● 180 平方千米<br>* 田島和学校和用 ● 180 平方千米<br>* 田島和学校和用 ● 180 平方千米<br>* 田島和学校和用 ● 180 平方千米<br>* 田島和学校和日 ● 180 平方千米<br>* 田島和学校和日 ● 180 平方千米<br>* 田島和学校和 ● 180 平方千米<br>* 田島和学校和 ● 180 平方千米<br>* 田島和学校和 ● 180 平方千米<br>* 田島和学校和 ● 180 平方千米<br>* 田島和学校和 ● 180 平方千米<br>* 田島和学校和 ● 180 平方千米<br>* 田島和学校和 ● 180 平方千米<br>* 田島和学校和 ● 180 平方千米<br>* 田島和学校和 ● 180 ● 180 平方千米<br>* 田島和学校和 ● 180 平方千米<br>* 田島和学校和 ● 180 平方千米<br>* 田田 ● 180 平方<br>* 田田 ● 180 平方<br>* 田田 ● 180 年 ● 180 年 ● 180 年 ● 180 年 ● 180 年 ● 180 年 ● 180 年 ● 180 年 ● 180 年 ● 180 年 ● 180 年 ● 180 年 ● 180 年 ● 180 年 ● 180 年 ● 180 年 ● 180 年 ● 180 年 ● 180 年 ● 180 年 ● 180 年 ● 180 年 ● 180 年 ● | 翻線表<br>图件(单文件s10MB) 立<br>152224実員具2019整体空<br>间指导分析型.png ×                                                                                                    | <ul> <li>生态保护红线范围内建设用地源积 ●</li> <li>・耕地保有量 ●</li> </ul>                                       | 33                                        | 平方千米                             | ◎永久基本农田保护面积 ◎                    | 96                 |                      |
| 器件(単文作+1008) 山<br>15224気(現現2019発展文<br>回想用分析能)png 本 ・品林電話車 52 平方米 ・磁多能の用他面积 90 平方米 15224気(現現2019発展文<br>回想用分析能)png 本 ・品林電話車 6 62 % * 活動面积 6 00 平方米 ・ 「用地面积 9 0 平方米 ・ 「日本の本本本本本本本本本本本本本本本本本本本本本本本本本本本本本本本本本本本                                                                                                    | 图件(单文件≤10MB)                                                                                                    | ●耕地保有量 ●                                                                                      | 52                                        | 莱方千米                             |                                  |                    | 平万十米                 |
| 1522429、948.201928社会     * 約林夏葉年     62     * ※回始面积 ●     80     平方千米       (約2月9分析道)の含     * 河港水画年     122.00     * * 水流流开及利用年     80     平方千米       * 回然内地版中     122.00     *     * 水流流开及利用年     56     %       * 回然内地版中     1000138位、最多特別用や小板     *     * 意思江河湖白水功能区水泡达标年     56     %                                                                                                    | 152224突泉县2019整体空 × 间格局分析图.png                                                                                                    |                                                                                               |                                           | 111114                           | ●城乡建设用地面积 ●                      | 90                 | 平方千米                 |
| + 河源水道家 ●     122.00     %     * 水流原开投利用家 ●     56     %       ・ 自然点地採用家 ●     ●     8     * 重要江河迎白水功加区水流达标率 ●     85     %                                                                                                    |                                                                                                    | ■森林覆盖率 ◎                                                                                      | 62                                        | %                                | ●湿地面积 ●                          | 80                 | 平方千米                 |
| * 自然市地区有车         8         ※ 重要工用地日本功能区水用社场车         85         %           * 近空市地市地区(日、一、一次) 142(4)         81         %         *         #         #         #         #         #         #         #         #         #         #         #         #         #         #         #         #         #         #         #         #         #         #         #         #         #         #         #         #         #         #         #         #         #         #         #         #         #         #         #         #         #         #         #         #         #         #         #         #         #         #         #         #         #         #         #         #         #         #         #         #         #         #         #         #         #         #         #         #         #         #         #         #         #         #         #         #         #         #         #         #         #         #         #         #         #         #         #         #         #         #         #         #         #         #                                                                                                    |                                                                                                    | ●河湖水面率 ◎                                                                                      | 122.00<br>0到100的教徒,最多保留两位小教               | %                                | ●水资源开发利用率 ●                      | 56                 | %                    |
| ●活用型超小组件目(一一一型)や組 命 81 型                                                                                                    |                                                                                                    | *自然岸线保有率 •                                                                                    | 8                                         | % *B                             | ■要江河潮泊水功能区水质达标率 ●                | 85                 | 96                   |
| - KDH-Halawidshots ( , , , , , , , , , , , , , , , , , ,                                                                                                    |                                                                                                    | ●近岸海域水质优良(一、二类)比例 ●                                                                           | 81                                        | %                                |                                  |                    |                      |
|                                                                                                    |                                                                                                    |                                                                                               |                                           |                                  |                                  |                    |                      |
|                                                                                                    |                                                                                                    |                                                                                               |                                           |                                  |                                  |                    |                      |
|                                                                                                    |                                                                                                    |                                                                                               |                                           |                                  |                                  |                    | ×                    |
|                                                                                                    |                                                                                                    |                                                                                               |                                           |                                  |                                  |                    | 1077                 |

| 本(单文件≤30MB) ① 月<br>152224突泉县2019年国土<br>2间开发保护现状评估报 | 规划目标表 评估指标表     |           |                |                    |       |                   |        |           |
|----------------------------------------------------|-----------------|-----------|----------------|--------------------|-------|-------------------|--------|-----------|
| 152224突泉县2019年国土<br>空间开发保护现状评估报                    |                 |           |                |                    |       |                   | 导入表格 ~ | 尹出表格 ~ 表格 |
| ± odf                                              | 2014年 😋 2015年 🔮 | 2016年 🥑   | 2017年 🥑        | 2018年 🥑            | 评估值说明 | •                 |        | 检查        |
| 游                                                  | 底线管控 结构效率       | 生活品质 安    | 全创新            | 协调 绿色              | 开放    | 共享                |        |           |
| 留标表                                                | *生态保护红线范围内      | 建设用地面积 🛛  |                | 33                 | 平方千米  | ■永久基本农田保护面积(      | 96     | 平方千米      |
| 件(单文件s10M8) 🏦                                      |                 | •耕地保有量 •  |                | 52                 | 平方千米  | • 城乡建设用地面积(       | 90     | 平方千米      |
| 152224突泉县2019整体空 × 回格局分析图.png                      |                 | • 森林覆盖率 @ |                | 62                 | %     | * 温地區积(           | 0 60   | 平方千米      |
|                                                    |                 | •河湖水面率 •  | 07/10083eb/ft. | 122.00<br>最多保留两位小数 | %     | • 水资源开发利用率(       | 0 56   | %         |
|                                                    | * 🗈             | 然岸线保有率 🛛  |                | 8                  | %     | *重要江河湖泊水功能区水质达标率( | 0 85   | %         |
|                                                    | •近岸海域水质优良(一     | 、二类)比例 ●  |                | 81                 | %     |                   |        |           |

图 4.2-16 保存

| 国土空间规划"一张圈"                              | 实施监督信    | 息系统 (在  | 线填报)                   | 圓 现状评估 |                |                                      |        | (8) (1)      | 2  |
|------------------------------------------|----------|---------|------------------------|--------|----------------|--------------------------------------|--------|--------------|----|
| 成果填报                                     |          |         |                        |        |                |                                      |        |              | ×  |
| ● 文本(前2件≤30MB)                           | 规划目标表    | 评估指标表   |                        | 成果上报   |                | ×                                    | 与入家格 ~ | 9出表格 🖌 🛛 表格预 | ×. |
| 152224突原县2019年国土<br>空间开发保护现状评估报<br>告.pdf | 2014年 🔘  | 2015年 🔵 | 2016年 🛛                | 确认上报?  |                |                                      |        | 松田           | ġ. |
| ● 表格                                     | 18181819 | 结构效率    | 生活品质 安                 |        |                | 1225                                 |        |              |    |
| 的标志表                                     |          |         | CARDINA PROVIDENCE AND |        | WHEN PARTY AND |                                      |        |              |    |
| 回 图件 (印文件 s10MB) ①                       |          |         | 的建筑用地面积。单              |        | 平力十米           | * 75.748-4-402099-928-4-4            | 90     | 平力士术         |    |
| 152224突原县2019整体空<br>间格局分析图-png           |          |         | • 耕地保有量 @              | 52     | 平方千米           | •城乡建设用地面积(                           | 90     | 平方千米         |    |
|                                          |          |         | • 森林東蓋平 白              | 62     | %              | * 冠時間积 (                             | 80     | 平方千米         |    |
|                                          |          |         | *河湖水盃率 0               |        | %              | *水资源开发利用率《                           | 56     | %            |    |
|                                          |          |         |                        | 8      | s.             | <ul> <li>重要江河湖泊水功能区水质达标率。</li> </ul> | 85     | 16           |    |
|                                          |          |         | 一、二类) 比例 @             | 81     | %.             |                                      |        |              |    |
|                                          |          |         |                        |        |                |                                      |        |              |    |
|                                          |          |         |                        |        |                |                                      |        |              |    |
|                                          |          |         |                        |        |                |                                      |        |              |    |
|                                          |          |         |                        |        |                |                                      |        |              |    |
|                                          |          |         |                        |        |                |                                      |        |              |    |
|                                          |          |         |                        |        |                |                                      |        | 1            |    |
|                                          |          |         |                        |        |                |                                      |        |              |    |
|                                          |          |         |                        |        |                |                                      |        | 877 Li       |    |

图 4.2-17 上报

#### 4.2.2.4 查看上报成果

☞ 功能说明

成果上报后不可再次进行填写和上报等操作,可查看已上报的文本、表格、 图件等信息。

☞ 操作说明

(1) 点击"指标表"按钮,切换各级 tab 页,查看指标内容;

(2) 点击"文本"、"图件"下的文件名称, 查看文件内容。

4.2.2.5 撤回

☞ 功能说明

成果上报后,在上级审查部门审查前,可点击"撤回"按钮,将上报成果撤回, 以便修改表格和文件内容并重新上报。

☞ 操作说明

点击"撤回"按钮,在确认弹窗中点击"确认",撤回上报成果,点击"取消"则取 消撤回。

| 国土空间规划"一张                                | 圓" | 实施监督信   | 息系统(在     | 线填报)    |    | Q I   | 戰汗佔   |       |       |     |                   |      | ③<br>總滿段 | 0 |
|------------------------------------------|----|---------|-----------|---------|----|-------|-------|-------|-------|-----|-------------------|------|----------|---|
| 成果查看                                     |    |         | _         |         |    |       |       |       |       |     |                   |      |          |   |
| <b>文本</b> (单文件s30MB)                     | ŵ  | 规划目标表   | 评估指标表     |         |    |       |       |       |       |     |                   |      |          |   |
| 152224突泉县2019年国土<br>空间开发保护现状评估报<br>告.pdf |    | 2014年 🔮 | 2015年 🥥   | 2016年   | 20 | 17年 🔮 | 2018年 | 0     | 评估值说明 | 8 📀 |                   |      |          |   |
| 表格                                       |    | 康线管控    | 结构效率      | 生活品质    | 安全 | 创新    | 协调    | 绿色    | 开放    | 共享  |                   |      |          |   |
| 指标表                                      |    | • 9     | 也态保护中国地范围 | 内建设用地面积 | 0  |       |       | 33    | 平方千米  |     | • 永久基本农田保护面积      | 96   | 平方千米     |   |
| 图件(单文件s10MB)                             | £  |         |           | • 耕地保有量 | 0  |       |       | 52    | 平方千米  |     | •城乡建设用地面积         | 90   | 平方千米     |   |
| 152224突泉县2019整体空间格局分析图.png               | ×  |         |           | • 森林覆盖率 | 0  |       |       | 62    | %     |     | • 温地面积            | 80   | 平方千米     |   |
|                                          |    |         |           | •河湖水面率  | 0  |       |       | 22.00 | %     |     | •水资源开发利用率         | 0 56 | %        |   |
|                                          |    |         |           | 自然岸线保有率 | 0  |       |       | 8     | %     |     | • 重要江河湖泊水功能区水质达标率 | 0 85 | %        |   |
|                                          |    | + 近月    | 1周城水质优良(  | 一、二类)比例 | 0  |       |       | 81    | %     |     |                   |      |          |   |
|                                          |    |         |           |         |    |       |       |       |       |     |                   |      |          |   |
|                                          |    |         |           |         |    |       |       |       |       |     |                   |      |          |   |
|                                          |    |         |           |         |    |       |       |       |       |     |                   |      |          |   |
|                                          |    |         |           |         |    |       |       |       |       |     |                   |      |          |   |
|                                          |    |         |           |         |    |       |       |       |       |     |                   |      | ~        |   |
|                                          |    |         |           |         |    |       |       |       |       |     |                   |      | 1        |   |
|                                          |    |         |           |         |    |       |       |       |       |     |                   | 与出   | 数据 撤回    | - |

图 4.2-18 撤回

## 4.2.3 数据查询

支持按条件筛选查询本级任务上报情况并查看成果数据,支持大批量导出成 果数据以导入国土空间规划"一张图"实施监督信息系统(在线填报)。

#### 4.2.3.1 成果查询

#### 4.2.3.1.1 数据查询

#### ☞ 功能说明

查看本级的任务上报情况及上报成果数据。

#### ☞ 操作说明

点击"报表时间"查本地区的上报成果数据。

| 国工工的规划  | "一张图"实施监督信息系统    | 统(在线填报)      | 圆 现状评估          |           |        |       | ③<br>物消息   |
|---------|------------------|--------------|-----------------|-----------|--------|-------|------------|
| 5前:现状评估 | 1994a 8088408 80 | aritik ×     |                 |           |        |       |            |
| 3 数据填报  | 成果查询             |              |                 |           |        |       |            |
| 数据填报    | 单位名称 由区法用        | → 上级审查部门 100 | (2011 - 上版状态 )) | × ۱۹      |        |       | 田田 首約      |
| 3 数据查询  | 已找到 1/1 条数据      |              |                 |           |        |       | 秋景祭出× 祭出未伸 |
| 数据查询    | 序号               | 单位名称         | 行政区代码           | 报表时间      | 上級审查部门 | 上报状态  | 流程         |
|         | 0 1              | 德清县          | 330521          | 2014-2018 | 湖州市    | 待市级审查 | 流程         |
|         |                  |              |                 |           |        |       |            |
|         |                  |              |                 |           |        |       |            |

图 4.2-19 导出数据

#### 4.2.3.1.2 批量导出

☞ 功能说明

支持大批量导出本级成果数据。

- ☞ 操作说明
  - (1)勾选想要导出的地区前面的勾选框,点击"批量导出",选择"仅勾选数据",导出勾选地区的成果数据包。
  - (2)无需勾选地区,点击"批量导出",选择"所有页数据",导出筛选出的所 有地区的成果数据包。
  - (3)下载后"批量导出"左边会出现"下载中"或"下载完成"的状态提示,点击"下载完成",在下载状态提示窗中复制文件位置,到指定路径下下载导出的成果数据。

| 国土空间规划"一张 | 圈"实施监督信息3     | 系统(在线填报)   | 圆 现状评估     | ◎ 系统管理 ~  |        | ①<br>報序具                        | ⑦<br>帮助 |
|-----------|---------------|------------|------------|-----------|--------|---------------------------------|---------|
| 当前:现状评估   | 主畀面 成果查询 ×    |            |            |           |        |                                 |         |
| ☑ 数据填报    | 成果查询          |            |            |           |        |                                 |         |
| 数据填报      | 单位名称 地区选择     | ✓ 上級审查部门 地 | 区选择 > 上根状态 | 125译 ~    |        | 重要                              | 查询      |
| 🛯 数据查询    | 已找到 1/1 条数据   |            |            |           |        | ● 下載完成 批量导出 > 目                 | 出表单     |
| 成果查询      | ☑ 序号          | 单位名称       | 行政区代码      | 报表时间      | 上级审查部门 | 下新作本                            |         |
| 指标查询      | <b>2</b> 1    | 桐庐县        | 330122     | 2014-2018 | 杭州市    | 2<br>2                          |         |
| 🔤 工作进度    |               |            |            |           |        | 下城元成 ! 操作时间:2019-11-08 15:05:12 |         |
| 工作进度      |               |            |            |           |        | 文件位置: C:\成果导出\91403646-         |         |
| ■ 统计报表    |               |            |            |           |        | 0360-4031-000-03000-423000      |         |
| 多年数据对比    |               |            |            |           |        |                                 |         |
| 指标数据对比    |               |            |            |           |        |                                 |         |
|           |               |            |            |           |        |                                 |         |
|           |               |            |            |           |        |                                 |         |
|           |               |            |            |           |        |                                 |         |
|           | 当前工作:2019年国土3 | 空间开发保护现状评估 |            |           |        | < 1                             | )>      |

图 4.2-20 批量导出成果数据

## 4.2.3.1.3 导出表单

☞ 功能说明

导出界面上所有任务数据的表单。

☞ 操作说明

点击"导出表单",导出界面上所有任务数据的表单 Excel 表格。

| 国土空间规划"一张         | 圈"实施监督信息系统(在线填报)       | 愿 现状评估        |           |        |      | <ul> <li>(?)</li> <li>徳清县 帮助</li> </ul> |
|-------------------|------------------------|---------------|-----------|--------|------|-----------------------------------------|
| 当前:现状评估           | 主界面 成果查询 ×             |               |           |        |      |                                         |
| ☑ 数据填报            | 成果查询                   |               |           |        |      |                                         |
| 数据填报 🕕            | 单位名称 地区选择 > 上级审查部门 其   | ·区选择 ~ 上报状态 音 | 选择 ~      |        |      | 服置 查询                                   |
| 🔍 数据查询            | 已找到 1/1 条数据            |               |           |        |      | 批量导出 > 导出表单                             |
| 成果查询              | 序号 单位名称                | 行政区代码         | 报表时间      | 上级审查部门 | 上振状态 | 流程                                      |
| 📑 工作进度            | 1 徳清县                  | 330521        | 2014-2018 | 湖州市    | 未上报  | 流程                                      |
| 工作进度              |                        |               |           |        |      |                                         |
|                   | 当前工作:2019年国土空间开发保护现状评估 |               |           |        |      | < 1 >                                   |
| (5).xlsx (5).xlsx | ^                      |               |           |        |      | 全部显示 ×                                  |

图 4.2-21 导出 Excel 表

## 4.2.3.1.4 成果查看

☞ 功能说明

查看已上报的成果数据。

☞ 操作说明

点击"报表时间",进入成果查看详情页,点击文本、指标表、图件的文件名称,查看指标表和文件内容。

| 国土空间规划"一张圈"                              | <b>实施监督信息系统(在线填报)</b> 回现制       | <b>式评估</b>          | <ul> <li>②</li> <li>⑦</li> <li>御清長 希助</li> </ul> |
|------------------------------------------|---------------------------------|---------------------|--------------------------------------------------|
| 成果查看                                     |                                 |                     | ×                                                |
| ② 文本(单文件≤30MB) ①                         | 规划目标表 评估指标表                     |                     | 表格预览                                             |
| 152224突泉县2019年国土<br>空间开发保护现状评估报<br>告.pdf | 2014年 • 2015年 • 2016年 • 2017年 • | 2018年 🥥 评估值说明       |                                                  |
| ● 表格                                     | <b>麻线管控</b> 结构效率 生活品质 安全 创新     | 协调 绿色 开放 共享         |                                                  |
| 指标表                                      | ◆生态保护红线范围内建设用地面积 ◎              | 33 平方千米 *永久基本农田保护面积 | <ul> <li>96 平方千米</li> </ul>                      |
| 22 國件(順文件S10MB) 出<br>152224突泉泉2019整体空 ×  | •耕地保有量 ()                       | 52 平方千米 地乡建设用地面积    | 90 平方千米                                          |
| 间相同分析图-png                               | * 森林覆盖车 ◎                       | 62 % *湿地源积          | <ul> <li>80 平方千米</li> </ul>                      |
|                                          | • 河端水園率 💿                       | 63 % * 水资源开发利用得     | 0 56 %                                           |
|                                          | <ul> <li>●自然岸线保有率 ●</li> </ul>  | 8 % 重要江河潮泊水功能区水质达标。 | 85 %                                             |
|                                          | •近岸海城水质优良(一、二类)比例 ●             | 81 %                |                                                  |
|                                          |                                 |                     |                                                  |
|                                          |                                 |                     |                                                  |
|                                          |                                 |                     |                                                  |
|                                          |                                 |                     |                                                  |
|                                          |                                 |                     | 导出数据 确定                                          |

图 4.2-22 成果查看

#### 4.2.3.1.5 任务流程

☞ 功能说明

查看本级的任务上报进展流程。

#### ☞ 操作说明

点击数据查询列表中地区名称后的"流程",弹框显示该地区的任务上报流程。

| 国土空间规划"一张 | 圈"实施监督信息系统     | 统(在线填报)  | 圆 现状评估 |           |        |            |           | (1)<br>(約法日) | (?)<br>#885 |
|-----------|----------------|----------|--------|-----------|--------|------------|-----------|--------------|-------------|
| 当前:现状评估   | 主界面 成果查询 数     | 据填报 ×    |        |           |        |            |           | NUMBER       | 1040        |
| ☑ 数据填报    | 任务列表           |          |        |           |        |            |           | 导出表单         | RIBS        |
| 数据填报 🚺    | 序号             | 单位名称     | 行政区代码  | 报表时间      | 上級审查部门 | 上报截止日期     | 上报状态      | 流程           |             |
| 🖸 数据查询    | 1              | 德清县      | 330521 | 2014-2018 | 湖州市    | 2019-11-29 | 未上报       | 流程           |             |
| 成果查询      |                |          |        |           |        |            | 德满县上报流程详情 |              |             |
| 工作进度      |                |          |        |           |        |            | ① 德清县上报   |              |             |
| 工作讲究      |                |          |        |           |        |            | ② 還州市审查   |              |             |
| -1740A    |                |          |        |           |        |            |           |              |             |
|           |                |          |        |           |        |            |           |              |             |
|           |                |          |        |           |        |            |           |              |             |
|           |                |          |        |           |        |            |           |              |             |
|           |                |          |        |           |        |            |           |              |             |
|           |                |          |        |           |        |            |           |              |             |
|           |                |          |        |           |        |            |           |              |             |
|           |                |          |        |           |        |            |           |              |             |
|           |                |          |        |           |        |            |           |              |             |
|           | 当前工作:2019年国土空间 | 开发保护现状评估 |        |           |        |            |           |              |             |

图 4.2-23 查看任务流程

#### 4.2.3.2 指标查询

支持从时间、地区、指标三个维度查询筛选本级及下级所有地区已经审查通 过的指标数据,支持数据可视化、导出表单数据以供线下查看。

#### 4.2.3.2.1 指标查询

#### ☞功能说明

按不同维度输入查询条件可查询本辖区内所有已通过审查的指标数据。

#### ☞操作说明

点击"按时间/按地区/按指标"激活对应的选择框。点击"年份选择"、"行政 区划"、"指标名称"筛选框,选择查询条件。点击"查询"提交查询条件,生成 报表。

#### 4.2.3.2.2 数据筛选

☞功能说明

对查询后的表单数值进行多条件筛选。

#### ☞操作说明

点击"筛选",在弹窗中选择筛选维度、筛选对象、符号、数值,点击"确 认",生成一条筛选条件。鼠标移入筛选条件,点击右侧"×"删除该项条件。

#### 第 26 页/共33 页

保存:提交筛选条件,对表单数据进行数值筛选,并关闭弹窗。

重置:清空所有筛选条件。

取消:不提交添加的筛选条件,直接关闭弹窗。

关闭:不提交添加的筛选条件,直接关闭弹窗。

| Ritigation       Ritigation       Ritigation <th>国土空间规划</th> <th></th> <th></th> <th></th> <th></th> <th></th> | 国土空间规划      |                                   |           |                |                    |              |
|----------------------------------------------------------------------------------------------------|-------------|-----------------------------------|-----------|----------------|--------------------|--------------|
| PR0         MAX         Max         Max <th>指标查询 - 2018</th> <th>8年</th> <th></th> <th></th> <th></th> <th>×</th>                                                                                                    | 指标查询 - 2018 | 8年                                |           |                |                    | ×            |
| 序号         新路名格         法油维度         ·           1         北方田田田田田田田田田田田田田田田田田田田田田田田田田田田田田田田田田田田田                                                                                                    | 已找到4条数据     |                                   | 筛选        |                | ×                  | <br>谜 表单操作 > |
| 2     永久燕本梁田留が蜀原(平方千米)     唐杰     二     符号     数道       3     林市協務有量(平方千米)     秋市市     = ~ 23     御礼       4     城多康設用地園県(平方千米)     湖市市     風市市                                                                                                    | 序号<br>1     | 指标名称<br>生态保护红线范围内建设用地面<br>积(平方千米) | 筛选维度 地区选择 | ~              |                    |              |
| 3     組織税用通貨用(市力干米)     時/州市     ・     23     例以       4     域多識良用短調用(市力干米)     規州市                                                                                                    | 2           | 永久基本农田保护面积(平方干米)                  | 捜索へ       | 符号 数值          |                    |              |
| 4         減多額設用細胞除(学方千米)         別州市             使州市-23         X                                                                                                    | 3           | 耕地保有量(平方千米)                       | 杭州市       | = ~ 23         | 确认                 |              |
| 87.HHB-23 ×                                                                                                    | 4           | 城乡建设用地面积(平方千米)                    | 湖州市       |                |                    |              |
|                                                                                                    |             |                                   |           | 杭州市=23         | ×                  |              |
|                                                                                                    |             |                                   |           |                |                    |              |
|                                                                                                    |             |                                   |           |                |                    |              |
|                                                                                                    |             |                                   |           |                |                    |              |
|                                                                                                    |             |                                   |           |                |                    |              |
|                                                                                                    |             |                                   |           |                |                    |              |
|                                                                                                    |             |                                   |           |                |                    |              |
|                                                                                                    |             |                                   |           |                |                    |              |
| <ul> <li>         ·          ·          ·</li></ul>                                                                                                    |             |                                   |           | * 筛选条件最多设置 5 条 |                    |              |
|                                                                                                    |             |                                   |           |                |                    |              |
|                                                                                                    |             |                                   |           |                | 10225 10100 . 1025 |              |
|                                                                                                    |             |                                   |           |                | 100月 111 1983      |              |
|                                                                                                    |             |                                   |           |                |                    |              |

图 4.2-24 删除单个筛选条件

#### 4.2.3.2.3 筛选条件管理

☞功能说明

统计筛选条件个数,查看筛选条件,清空筛选条件将表单恢复至初始状态。 **☞操作说明** 

提交筛选条件后,点击表单右上角的筛选条件统计信息,弹框显示所有已经 提交的筛选条件。点击"清空"清空所有筛选条件并将表单恢复至初始状态。

| 国土空间规    | 1划"一张图"实施监督信息    | 系统 (在线填报) | 品 规划编制进度 <b>医</b> | 1 现状评估 | 🖳 规划编    | 制实施情况    |    |         | ①<br>自然资源 | ?<br>多 帮助 |
|----------|------------------|-----------|-------------------|--------|----------|----------|----|---------|-----------|-----------|
| 指标查询 - 杭 | 州市 (市本级)         |           |                   |        |          |          |    |         |           | ×         |
| 已找到6条数据  |                  |           |                   |        |          | 已设置1个铸选制 | (件 | ula dat | 箭选 若      | 建操作 >     |
| 序号       | 指标名称             | 2016年     | 2017年             | 2018年  | 2018年≠91 |          |    |         |           |           |
| 1        | 永久基本农田保护面积(平方千米) | 59        | 64                | 34     |          |          |    | 清空      |           |           |
| 2        | 耕地保有量(平方干米)      | 83        | 75                | 50     |          |          |    |         |           |           |
| 3        | 城乡建设用地面积(平方干米)   | 66        | 13                | 52     |          |          |    |         |           |           |
| 4        | 森林漫盖率(%)         | 3         | 35                | 78     |          |          |    |         |           |           |
| 5        | 湿地面积(平方千米)       | 33        | 12                | 65     |          |          |    |         |           |           |
| 6        | 河湖水面率(%)         | 27        | 54                | 90     |          |          |    |         |           |           |

图 4.2-25 刷选条件选择

#### 4.2.3.2.4 导出表单

#### ☞功能说明

导出界面上的所有指标数据。

#### ☞操作说明

点击表单右上角的统计图图标,"导出表单",导出界面上所有指标数据的表 单 Excel 表格。

#### 4.2.3.2.5 统计图表切换

☞功能说明

切换表单和统计图,统计图之间切换时,展示的指标数据不发生改变。

#### ☞操作说明

点击表单右上角的统计图表图标,可以在表单、折线图、柱状图和堆叠图之 间切换。

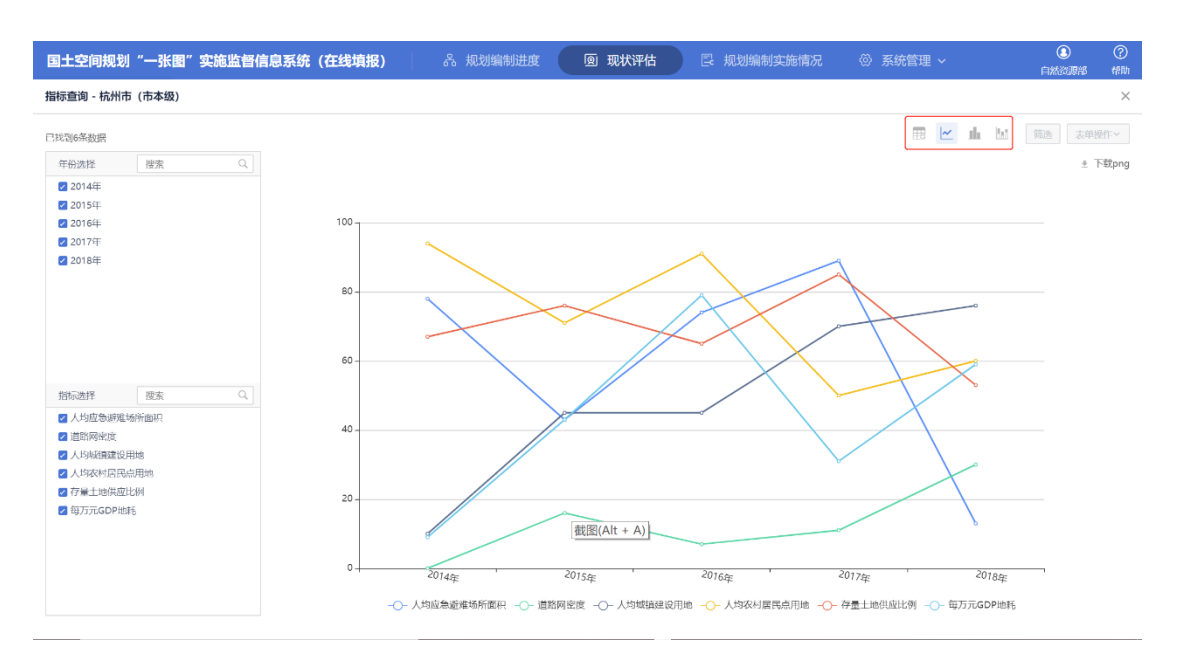

图 4.2-26 统计图表切换

#### 4.2.3.2.6 数据可视化

#### ☞功能说明

对界面上的表单数据进行可视化,可以自由选择可视化的内容和方式。为了 不影响图例的正常展示,在数据过多时,只有部分数据会展示到统计图上。

#### 4.2.3.5.6.1 可视化数据选择

☞功能说明

选择用于可视化的指标数据。

☞操作说明

界面左侧按表单行和列两个维度展示所有指标项,点击指标项前面的勾选框, 勾选用于可视化的指标数据。如果数据过多,可以点击搜索框,搜索选中维度下 需要展示的数据。一次性最多可以在行和列中各选 10 项进行数据可视化。

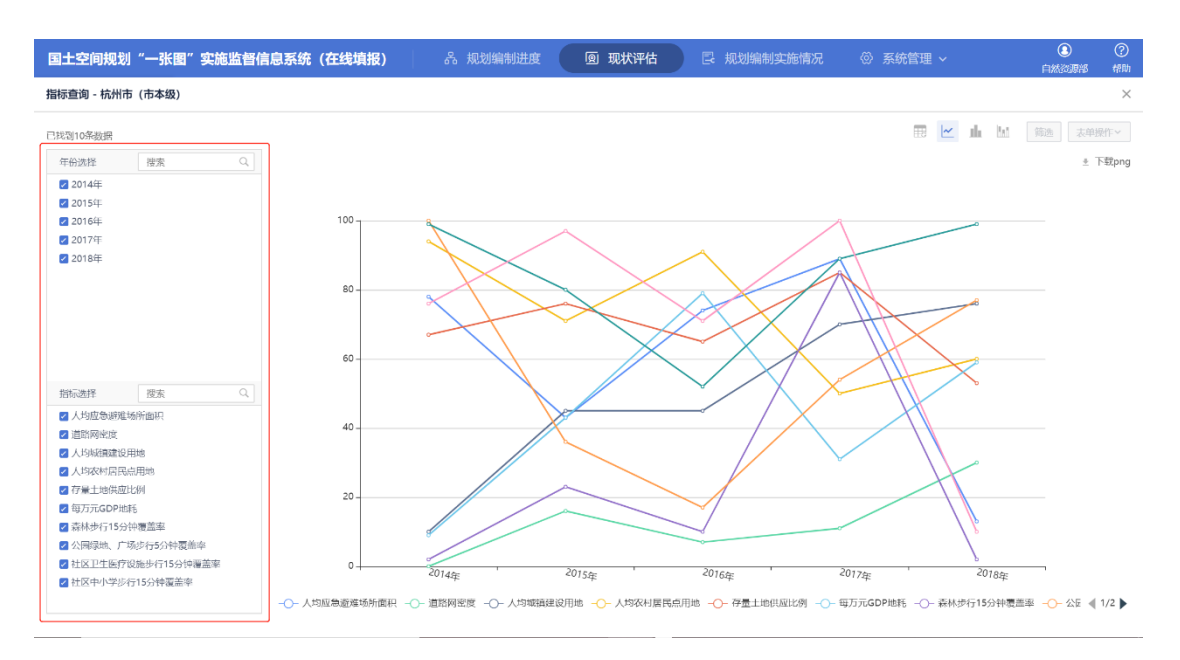

图 4.2-27 可视化数据选择

#### 4.2.3.2.6.2 统计图下载

#### ☞功能说明

下载生成的统计图。

#### ☞操作说明

点击界面右上角"下载"图表,将生成的统计图 PNG 文件下载至本地。

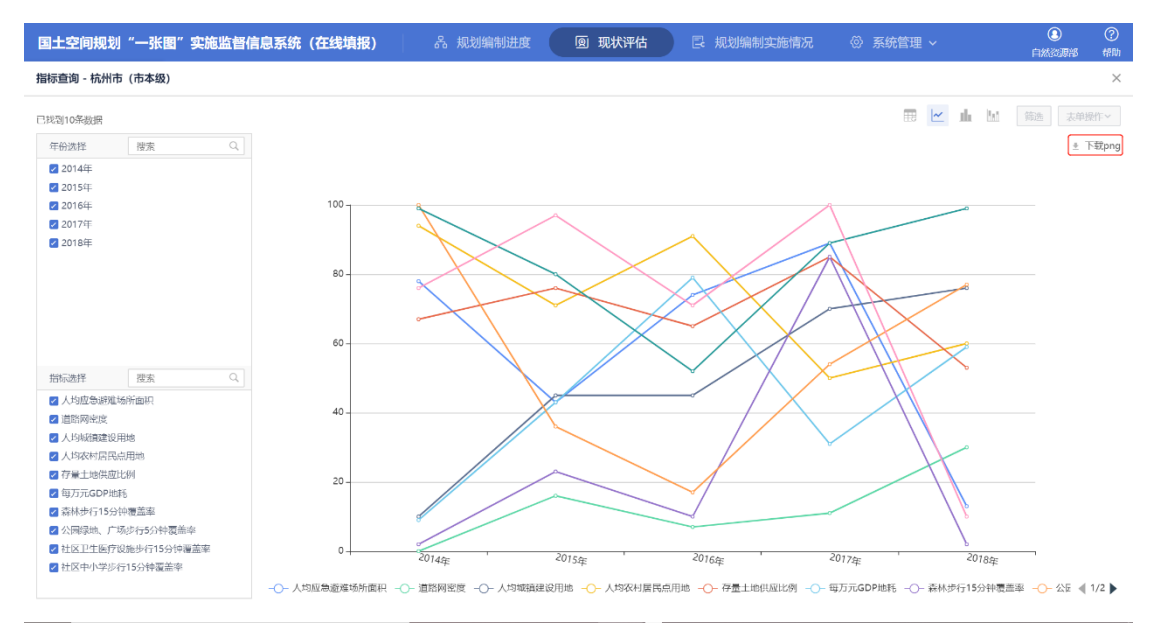

图 4.2-28 统计图下载

#### 4.2.3.2.6.3 可视化数据查看

#### ☞功能说明

查看统计图上展示的指标数值。

#### ☞操作说明

鼠标移入统计图,可以在弹框中查看具体的指标数值。

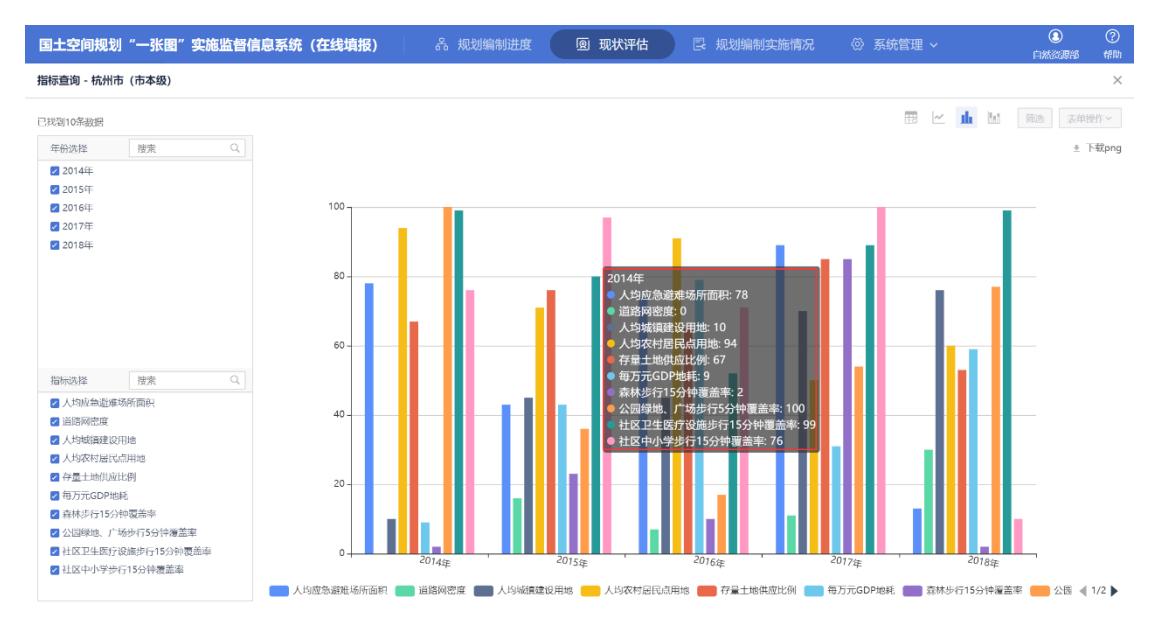

图 4.2-29 可视化数据查看

#### 4.2.4 工作进度

支持查看本级及同级地区现状评估工作进度排名情况。

#### 4.2.4.1 进度排名

☞ 功能说明

查看本级及同级地区的任务上报进度情况并进行统计排序。

☞ 操作说明

在左边栏点击【工作进度】,或在主界面的工作进度表右上方点击"更多", 进入工作进度模块。

在进度列表中查看本级上报状态和同级地区上报统计情况(应上报的地区个数、已上报的地区个数及占应上报的百分比、已审查的地区个数及占应上报的百分比、逾期未上报的地区个数及占应上报的百分比)。

第 31 页/共33页

点击"已上报"后的排序按钮 ♥,可按已上报占应上报的的百分比进行排序。

#### 4.2.4.2 导出表单

#### ☞ 功能说明

导出本级及同级地区的任务上报进度情况统计排名表单。

#### ☞ 操作说明

点击"导出表单",导出界面上所有地区工作进度状态的表单 Excel 表格。

| 国土空间规划"·  | 一张圈"实施监督 | <b>皆信息系统(在线</b> | 填报) 🛛 🗐 现        | 状评估    |       |          |          | ③ ⑦<br>物清泉 帮助 |
|-----------|----------|-----------------|------------------|--------|-------|----------|----------|---------------|
| 当前:现状评估   | ±9736 (f | 97.27 BERNE     | unt automi karto | 工作进度 × |       |          |          |               |
| 任务管理      | 进度列表     |                 |                  |        |       |          |          |               |
| 任务调整      |          |                 |                  |        |       |          |          | 中非出来单         |
| ☑ 数据填报    | 序号       | 单位名称            | 行政区代码            | 本级上报状态 | 下级应上报 | 巳上报 ♀    | 已审查      | 道期未上报         |
| 80394639  | 1        | 舟山市             | 330900           | 待省级审查  | 3     | 2 67%    | 2 67%    | 0 0%          |
| 30,857504 | 2        | 杭州市             | 330100           | 待部级审查  | 4     | 1 🔵 25%  | 1 🔵 25%  | 0 03          |
| ◎ 数据审查    | 3        | 金华市             | 330700           | 未上报    | 8     | 2 🔵 25%  | 2 🛑 25%  | 0 073         |
| 待审查 🚯     | 4        | 宁波市             | 330200           | 未上报    | 5     | 1 🕘 20%  | Q 072    | 0 073         |
| 户业委       | 5        | 台州市             | 331000           | 省级退回   | 7     | 1 🔵 1556 | 1 🚺 1595 | 0 035         |
| CAR       | 6        | 丽水市             | 331100           | 未上报    | 9     | 1 🌒 12%  | 1 🚺 12%  | 0 033         |
| 退回记录      | 7        | 退州市             | 330300           | 未上报    | 8     | Q 075    | Q 0%     | 0 025         |
| 🖸 数据查询    | 8        | 嘉兴市             | 330400           | 未上报    | 6     | Q 073    | Q 072    | 0 000         |
| 教派查询      | 9        | 湖州市             | 330500           | 未上报    | 4     | Q ( 033  | Q 038    | 0 000         |
| 100-00    | 10       | 细兴市             | 330600           | 未上报    | 4     | Q (193   | Q 073    | 0 000         |
| 指称查测      | 11       | 衢州市             | 330800           | 未上报    | 5     | 0 053    | Q 035    | 0 023         |
| ■ 工作进度    |          |                 |                  |        |       |          |          |               |
| 工作进度      |          |                 |                  |        |       |          |          |               |
|           |          |                 |                  |        |       |          |          |               |
|           |          |                 |                  |        |       |          |          |               |
|           |          |                 |                  |        |       |          |          |               |
|           |          |                 |                  |        |       |          |          |               |
|           | 当前工作:20  | 19年国土空间开发保护现场   | 69估              |        |       |          |          |               |

#### 图 4.2-30 进度查询

## 4.3 系统管理

支持县级用户对需要进行填报的用户进行调整和管理,并根据调整变更情况, 对填报任务进行新增或删除。

## 4.3.1 用户管理

#### 4.3.1.3 用户

#### ☞ 功能说明

县级用户对用户信息进行调整和管理。

#### ☞ 操作说明

- (1)用县级用户登陆系统,鼠标点击【系统管理】模块,在下拉框中选择"用户管理",在左边栏中选择"用户"。
- (2) 在用户搜索框中搜索用户名称(模糊搜索),可找到相应的用户。
- (3)点击各用户名称后的"编辑",可编辑该地区的用户信息,包括"用户名、 登录名、密码、角色、电话、邮箱、组织机构;点击"修改密码"可修 改该地区的用户密码;点击删除,可删除该用户。

| 国土空间规划"一引 | 米图"实施监 | 諸督信息系统(在线填报) | )       | ◎ 系统管理 ∨ |    |      |      | ①<br>自然资源: | 。<br>第 報 |
|-----------|--------|--------------|---------|----------|----|------|------|------------|----------|
| 当前:用户管理   | 行政区划   | 用户 ×         |         |          |    |      |      |            |          |
| 📰 用户管理    | 用户     |              |         |          |    |      |      |            |          |
| 行政区划      | 输入用户将  | š            | 1 Mill  |          |    |      |      | 添加 #       | 比最删除     |
| 组织机构      |        | 用户名          | 所屬组织机构  | 登录名      | 电话 | 由印字笛 | ţ    | 操作         |          |
| 用户        |        | 宁夏省          | 宁夏回族自治区 | 宁夏省      |    |      | 编辑悠  | 改变码 曲      | 鱌        |
|           |        | 广安市          | 广安市     | 广安市      |    |      | 编辑修  | 改变码 世      | 鲢        |
|           |        | 软州市          | 钦州市     | 钦州市      |    |      | 编辑 悠 | 改密码 豊      | 鮱        |
|           |        | 贵港市          | 贵港市     | 贵港市      |    |      | 编辑修  | 改密码 曲      | 189:     |
|           |        | 土場市          | 十堰市     | 十堰市      |    |      | 编辑 修 | 改密码 曲      | 鲢        |
|           |        | 玉溪市          | 玉溪市     | 玉溪市      |    |      | 编辑 悠 | 改密码 曲      | 驗        |
|           |        | 驻马店市         | 驻马店市    | 驻马店市     |    |      | 编辑修  | 改密码 曲      | 189:     |
|           |        | 甘孜爾族自治州      | 甘孜藏族自治州 | 甘孜藏族自治州  |    |      | 编辑 悠 | 故密码 曲      | 餘        |
|           |        | 南充市          | 南充市     | 南充市      |    |      | 编辑 悠 | 改变码 豊      | 膽        |
|           |        | 鄂州市          | 鄂州市     | 鄂州市      |    |      | 编辑 悠 | 改密码 曲      | 182      |
|           |        | 刑门市          | 用门市     | 用门市      |    |      | 编辑修  | 改密码 曲      | 餘        |
|           |        | 达州市          | 达州市     | 达州市      |    |      | 编辑 悠 | 改变码 册      | 鐵金       |
|           |        |              |         |          |    |      | 23   |            | 2        |

图 4.3-1 用户管理

| 国土空间规划"一张圈"实施监督信息系统(在线填报) 回 现状评估 🙁 系统管理 🗸 |       |         |         |        |              |            | ()<br>自然资   | ) (?<br>3888 #840 |
|-------------------------------------------|-------|---------|---------|--------|--------------|------------|-------------|-------------------|
| 当前:用户管理                                   |       | 用户 ×    |         |        |              |            |             |                   |
| ■ 用户管理                                    | 用户    |         | 用户信息    |        | ×            |            |             |                   |
|                                           | 输入用户者 |         |         |        |              |            | 添加          |                   |
| 组织机构                                      |       | 用户名     | * 用户名   | 请输入用户名 |              | 8576       | 操作          |                   |
| 用户                                        |       | 空臺會     | * 登录名   | 请输入登录名 |              |            | 修改密码        | #18k              |
|                                           |       | 广安市     | * sbiin |        |              |            | 修改密码        | 1918k             |
|                                           |       | 软州市     |         |        |              | 9003       | 修改密码        | 1918k             |
|                                           |       | 贵港市     | * 组织机构  | 请选择    | ×            | 编辑         | 修改密码        | 101RE             |
|                                           |       | 土堰市     |         |        |              | 编辑         | 修改密码        | 部院                |
|                                           |       | 玉溪市     | * 角色    | 请选择    | ×            | 编辑         | 修改密码        | 删除                |
|                                           |       | 驻马店市    | 电话      |        |              | <u>e</u> t | 修改密码        | 删除                |
|                                           |       | 甘孜酮族自治州 |         |        |              | <u>s</u>   | 修改密码        | 土田隆               |
|                                           |       | 南充市     | 邮箱      | 请输入邮箱  |              | <u></u>    | 修改密码        |                   |
|                                           |       | 那州市     |         |        |              | 纑          | <u>修改密码</u> | 删除                |
|                                           |       | 荆门市     |         |        |              |            | 修改主码        | 删除                |
|                                           |       | 达州市     |         |        | 4XC/M 26///1 |            | 修改密码        | 删除                |
|                                           |       |         |         |        |              |            |             |                   |

图 4.3-2 编辑用户信息